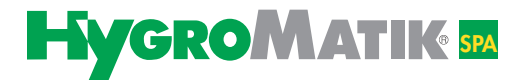

# Mode d'emploi

# Commandes

BS Basic SpaTS Touch SpaTRS Touch Remote Spa

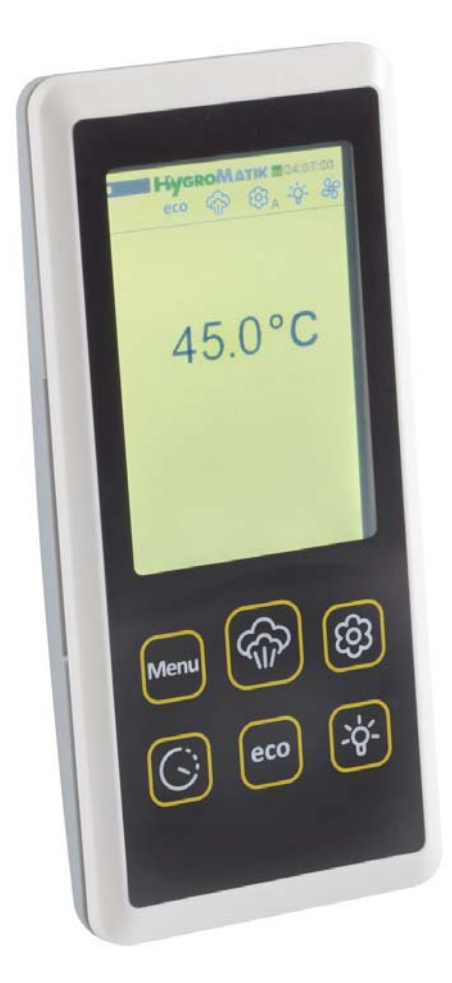

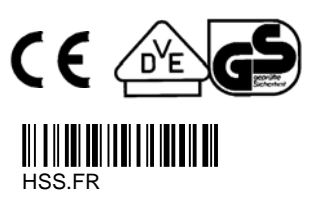

Lire le mode d'emploi avant de débuter tous travaux !

Certains programmes informatiques du présent produit [ou appareil] ont été développés par HygroMatik GmbH (« le travail »).

Copyright © HygroMatik GmbH [30.05.2014] Commandes HS Tous droits réservés.

HygroMatik GmbH autorise l'utilisateur légal de ce produit [ou appareil] à utiliser ce travail uniquement dans le cadre de l'utilisation légitime du produit [ou appareil]. Aucun autre droit n'est octroyé avec cette licence. En particulier, et sans préjudice de ce qui précède, le travail ne peut pas être utilisé, vendu, sous-licencié, transmis, en intégralité ou en partie, ni être copié ou reproduit de quelque manière ou sous quelque forme que ce soit, sauf dans le cadre expressément indiqué ici, sans l'accord écrit préalable de HygroMatik GmbH.

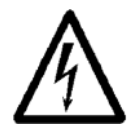

**Attention, tension :** ne faire effectuer les travaux que par des techniciens spécialisés. Toutes les installations électriques et les travaux sur les composants électriques de l'appareil ne doivent être réalisés que par des électriciens agréés. Mettre les appareils hors tension avant toute intervention !

| 1. Introduction                                                                              | . 4         |
|----------------------------------------------------------------------------------------------|-------------|
| 1.1 Marquages typographiques                                                                 | . 4         |
| 1.2 Documentation                                                                            | . 4         |
| 1.3 Utilisation conforme à l'usage prévu                                                     | . 5         |
| 2. Consignes de sécurité                                                                     | . 6         |
| 2.1 Généralités                                                                              | . 6         |
| 2.2 Consignes de sécurité concernant l'exploitation                                          | . 6         |
| 2.3 Elimination lors du demontage                                                            | . /         |
| 3. Description abregee des commandes Basic Spa, Touch Spa, Touch Remote Spa                  | . 8         |
| 3.1 Vue d'ensemble de l'unité d'affichage et de commande                                     | .9          |
| 3.3 Apercu des fonctions en accès rapide                                                     | . 10        |
| A perçu du fonctionnement et de la structure d'un bain de vaneur                             | 12          |
| 4.0.1 Structure du bain de vapeur (schéma de principe)                                       | 13          |
| 4.0.2 Régulation de la température du bain de vapeur                                         | . 13        |
| 5. Utilisation de la commande Touch/Remote - niveau client et niveau opérateur               | 16          |
| 5 1 Accès au niveau opérateur                                                                | 16          |
| 5.2 Apercu des menus:                                                                        | . 16        |
| 5.3 Schéma des menus                                                                         | . 17        |
| 5.3.1 Menu Bain de vapeur                                                                    | . 18        |
| 5.3.2 Menu Minuterie                                                                         | . 20        |
| 5.3.3 Mode ECO                                                                               | . 22        |
| 5.3.4 Configuration de l'appareil                                                            | . 24        |
| 5.3.5 Menu Fonctionnement :                                                                  | . 27        |
| 6. Installation mécanique                                                                    | . 30        |
| 6.1 Installation de la sonde de température                                                  | . 30        |
| 6.2 Pompes tubulaires à parfum                                                               | . 31        |
| 6.3 Ventilateurs                                                                             | . 31        |
| 7 Paramètres                                                                                 | 32          |
| 9. Pacaardamant álastrigua                                                                   | 21          |
| 9.1 Alimentation électrique                                                                  | - <b>34</b> |
| 8.2 Interrupteur à distance / chaîne de sécurité                                             | . 34<br>34  |
| 8.3 Fonction injection de vapeur                                                             | . 35        |
| 8.4 Sorties de commutation pour les messages Panne générale, Extracteur d'air, Parfum (1) et |             |
| Éclairage                                                                                    | . 35        |
| 8.4.1 Raccordement 24 V ou 230 V                                                             | . 36        |
| 8.5 Boîte-relais en option                                                                   | . 38        |
| 8.5.1 Boîte-relais 230 V                                                                     | . 39        |
| 8.5.2 Boîte-relais 24 V                                                                      | . 40        |
| 9. Mise en service                                                                           | . 41        |
| 10. Schémas électriques                                                                      | . 42        |
| 11. Pannes et messages / états                                                               | 46          |
| 12. Caractéristiques techniques                                                              | . 51        |

# 1. Introduction

#### Cher client,

Nous vous remercions d'avoir choisi un générateur de vapeur Hygro-Matik.

Le générateur de vapeur HygroMatik est à la pointe de la technologie.

Il séduit par sa fiabilité, sa convivialité et sa rentabilité.

Veuillez lire ce mode d'emploi afin d'assurer une exploitation sûre, adéquate et rentable de votre générateur de vapeur HygroMatik.

N'utilisez le générateur de vapeur que dans un état irréprochable et conformément à l'usage prévu, en respectant la sécurité, en pleine connaissance des dangers et en observant les consignes du présent mode d'emploi.

Si vous désirez plus d'information, veuillez vous adresser à :

| Tél. : | +49-(0)4193 / 895-0   | (central)              |
|--------|-----------------------|------------------------|
| Tél. : | +49-(0)4193 / 895-293 | (assistance technique) |
| Fax :  | +49-(0)4193 / 895-33  |                        |

E-mail : hot1@HygroMatik.de

En cas de demande d'informations ou de commande de pièces de rechange, munissez-vous toujours du type d'appareil et de son numéro de série (voir plaque signalétique sur l'appareil) !

# 1.1 Marquages typographiques

- Énumérations précédées d'un point : énumération générale.
- » Énumérations précédées d'une flèche : étapes de travail ou de commande devant être exécutées dans l'ordre indiqué.
- Étape de l'installation devant être contrôlée.

Italique Dénominations de graphiques et de schémas.

# 1.2 Documentation

### Fournitures

Les humidificateurs à vapeur du type HeaterSlim sont fournis avec deux modes d'emploi : un pour l'appareil et un pour la commande.

## Conservation

Veuillez conserver ce mode d'emploi en lieu sûr, toujours immédiatement disponible. En cas de revente de l'appareil, il doit être remis au nouvel exploitant. Veuillez vous adresser à HygroMatik en cas de perte de la documentation.

### Langues

Ce mode d'emploi est disponible dans différentes langues. Veuillez contacter à ce sujet votre revendeur HygroMatik ou HygroMatik (www.hygromatik.de).

# 1.3 Utilisation conforme à l'usage prévu

Le générateur de vapeur HygroMatik sert à la production de vapeur avec différentes qualité d'eau du robinet ou de l'eau partiellement adoucie (tous types d'humidificateurs) ou de l'eau déminéralisée / de condensat nettoyé (uniquement les humidificateurs pour radiateurs).

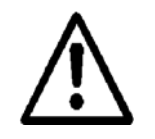

Attention : le générateur de vapeur HygroMatik produit de la vapeur à une température de 100 °C. La vapeur ne doit pas être inhalée directement.

Font également partie de l'utilisation conforme à l'usage prévu le respect des conditions prescrites de montage, démontage et remontage, de mise en service, d'exploitation et d'entretien ainsi que les mesures d'élimination.

Seul un personnel qualifié qui en a été chargé a le droit de travailler sur et avec l'appareil. Les personnes qui réalisent le transport ou des travaux sur ou avec l'appareil doivent avoir lu et compris les parties correspondantes du mode d'emploi, en particulier le chapitre « Consignes de sécurité ». L'exploitant doit en outre informer le personnel des éventuels risques. Déposez un exemplaire du mode d'emploi sur le lieu d'utilisation de l'appareil.

Le générateur de vapeur HygroMatik ne convient pas au montage extérieur.

#### 2. Consignes de sécurité

#### 2.1 Généralités

Les consignes de sécurité sont prescrites par la loi. Elles servent à la protection du travail et à la prévention des accidents.

## Avertissements et symboles de sécurité

Les symboles de sécurité suivants signalent les parties de texte prévenant de risques et de sources de risques. Veuillez vous familiariser avec ces symboles.

Attention : la non-observation de cet avertissement peut entraîner des blessures, des dommages corporels, voire la mort et/ou l'endommagement de l'appareil.

Attention, tension : tension électrique dangereuse ! La non-observation de cet avertissement peut entraîner des blessures ou la mort.

Attention : la non observation de cette consigne peut entraîner l'endommagement de l'appareil dû à une décharge électrique. Les composants électroniques de la commande de l'humidificateur sont très sensibles aux décharges électrostatiques. Pour tous les travaux d'installation, des mesures doivent être prises contre les dommages dus aux décharges électrostatiques (protection ESD) afin de protéger ces composants.

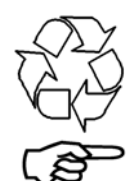

Remarque : matériaux/consommables devant être traités et / ou éliminés conformément à la loi.

Remarque : se trouve devant les explications ou les renvois se référant à d'autres parties du texte du mode d'emploi.

#### 2.2 Consignes de sécurité concernant l'exploitation

### Généralités

Respectez toutes les consignes de sécurité et les avertissements se trouvant sur l'appareil.

En cas de défaut, arrêtez immédiatement l'appareil et protégez-le contre toute remise en marche. Éliminez immédiatement tout défaut.

Un personnel qualifié doit s'assurer de la fiabilité de l'appareil après les travaux d'entretien.

Utilisez exclusivement des pièces de rechange d'origine.

Les dispositions non seulement nationales, mais aussi internationales doivent être respectées sans restriction pour exploiter cet appareil.

Attention : assurez-vous qu'aucun contact de la peau avec la vapeur chaude ne puisse être possible à proximité directe de la sortie de

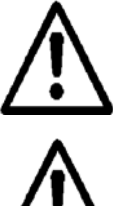

vapeur dans la cabine. Attention : assurez-vous qu'aucun condensat éventuel puisse s'égoutter sur la peau depuis la sortie de vapeur dans la cabine.

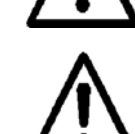

#### Instructions de prévention des accidents

Respecter les instructions de prévention des accidents suivantes : UVV Elektrische Anlagen und Betriebsmittel (VBG4/BGVA2) (règlement allemand sur les installations et les équipements électriques). Elles vous permettent de vous protéger, vous et les tiers.

#### Utilisation de l'appareil

Éviter toute méthode de travail pouvant compromettre la sécurité de l'appareil.

Contrôler régulièrement le bon fonctionnement tous les dispositifs de sécurité et d'avertissement.

Ne pas démonter les dispositifs de sécurité ni les mettre hors service.

#### Montage, démontage, maintenance et entretien de l'appareil

Mettre hors tension les pièces de la machine sur lesquelles des travaux de maintenance ou de réparation doivent être réalisés.

Le montage ou l'intégration **de dispositifs supplémentaires** n'est permis **que sur autorisation écrite** du fabricant.

En cas d'installation d'un humidificateur à vapeur dans une pièce sans évacuation d'eau, prévoir des mesures de sécurité qui permettent de couper de manière sûre l'alimentation d'eau de l'humidificateur en cas de fuites.

### Électricité

Les travaux sur le système électrique ne doivent être réalisés que par des électriciens.

Mettre hors tension les pièces de la machine sur lesquelles des travaux doivent être réalisés hors tension.

Arrêter immédiatement l'appareil en cas de défaillance de l'alimentation électrique.

N'utiliser que des fusibles d'origine présentant l'ampérage prescrit.

Contrôler régulièrement l'équipement électrique de l'appareil. Éliminer immédiatement tous les défauts tels que les connexions lâches ou les câbles fondus. Tester toutes les mesures de protection installées après un montage électrique ou l'entretien (par ex. résistance de terre).

Les générateurs de vapeur ont un indice de protection IP20. Veiller à ce que les appareils soient protégés contre l'eau qui goutte sur le lieu de montage.

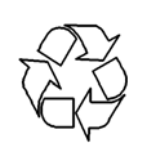

# 2.3 Élimination lors du démontage

**Remarque :** l'exploitant est responsable de la mise au rebut conforme à la législation de tous les composants de l'appareil.

# 3. Description abrégée des commandes Basic Spa, Touch Spa, Touch Remote Spa

L'unité d'affichage et de commande de la commande Touch installée sur le générateur de vapeur ou la télécommande de la commande Touch Remote permettent de communiquer avec le générateur de vapeur HygroMatik.

La commande Basic est fournie sans unité d'affichage et de commande et fonctionne uniquement avec les paramètres préréglés.

Générateur de vapeur HeaterSlim Touch Remote Spa (HS-TRS)

HS-TRS)

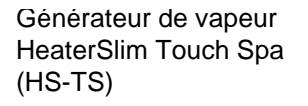

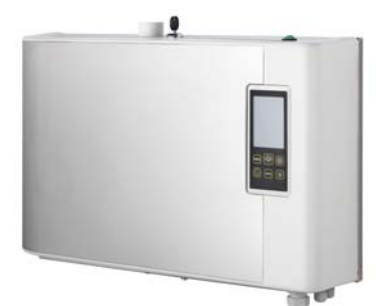

Pour le chargement, la télécommande est placée dans le support de chargement. Celle-ci peut être montée au mur au moyen d'une équerre support ou être simplement placée sur une table. Hors de son support, la télécommande peut fonctionner jusqu'à 3 heures grâce aux batteries intégrées. Le support

de chargement est relié à demeure au générateur de vapeur par une ligne de communication et d'alimentation.

Dans le cas du générateur de vapeur HeaterSlim Touch, l'unité

d'affichage et de commande est

intégrée dans le boîtier.

Générateur de vapeur HeaterSlim Basic (HS-BS)

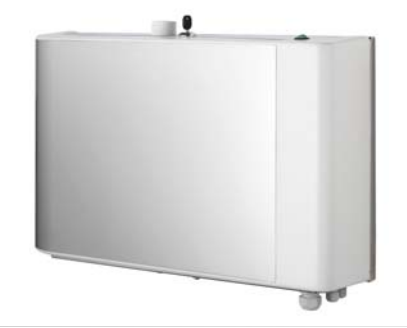

Le générateur de vapeur du type HeaterSlim Basic est fourni sans unité d'affichage et de commande. Il fonctionne avec les paramètres préréglés en usine.

La LED de l'interrupteur principal clignote en cas de défaut. Pour les appareils dotés d'un écran, celui-ci affiche un message d'erreur et la LED État de fonctionnement clignote en rouge.

# 3.1 Vue d'ensemble de l'unité d'affichage et de commande

L'affichage s'effectue sur un écran tactile rétro-éclairé qui indique les éléments suivants dès que l'humidificateur est mis en marche :

le logo HygroMatik (ou un autre logo) et l'heure une barre présentant un aperçu des états actuels des fonctions :

| Symbole              | État       | Description                                                                                                   |
|----------------------|------------|----------------------------------------------------------------------------------------------------|
| $\bigcirc$           | permanent  | Le mode <b>Contacteur de temps</b> présélec-<br>tionné est activé.                                            |
| )                    | clignotant | L'humidificateur à vapeur fonctionne selon<br>le mode <b>Contacteur de temps</b> présélec-<br>tionné.         |
| للد                  | clignotant | Défaut de <b>communication</b> entre l'unité<br>d'affichage et de commande et l'humidifica-<br>teur à vapeur. |
| eco                  | permanent  | L'humidificateur à vapeur fonctionne selon<br>le <b>mode ECO</b> présélectionné.                              |
| ŝ                    | permanent  | L'humidificateur à vapeur est <b>autorisé</b> à <b>produire de la vapeur.</b>                                 |
| ര്രം                 | permanent  | La pompe à parfum A, B ou C a été sélec-<br>tionnée pour fonctionner.                                         |
| - <b>O</b> -B        | clignotant | La <b>pompe à parfum</b> sélectionnée est en marche.                                                          |
| -ý                   | permanent  | La sortie de relais pour l' <b>éclairage</b> est acti-<br>vée.                                                |
| 38                   | permanent  | La fonction ventilateur d'air frais ou<br>extracteur d'air est activée.                                       |
| -0                   | clignotant | Les ventilateurs d'airs frais ou les extrac-<br>teurs d'air sont en marche.                                   |
| Messages<br>d'erreur | permanent  | En cas de défaut, l'humidificateur à vapeur<br>s'arrête et émet un message d'erreur spéci-<br>fique.          |

la température réelle actuelle dans le bain de vapeur / autres menus avec possibilités de réglage des paramètres (interface écran tactile) En cas de mesure d'une température invalide, le dépassement des seuils supérieur ou inférieur est indiqué par des flèches.

LED État de fonctionnement

6 touches d'accès rapide (description à la page suivante) pour :

Menu

Autorisation production de vapeur Sélection de la pompe à vapeur

Fonction Contacteur de temps

Fonction ECO

Fonction Lumiere

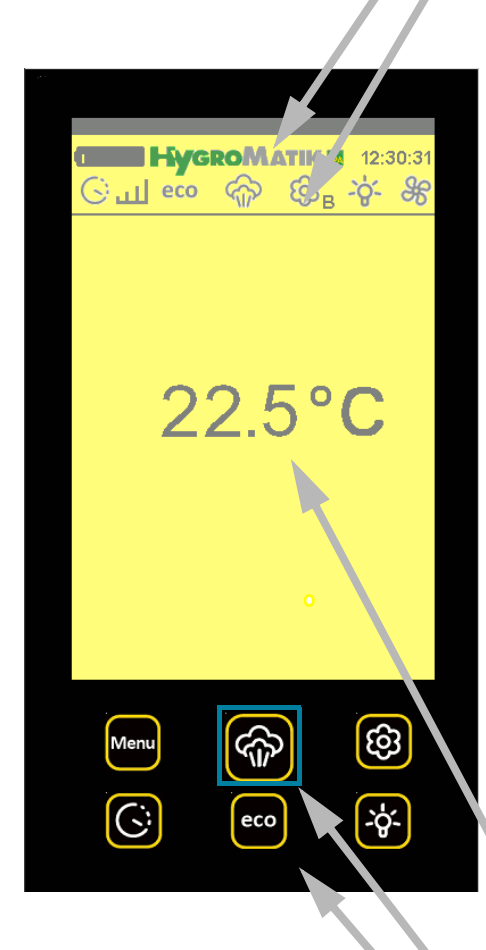

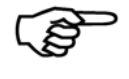

Remarque concernant l'écran tactile :

- Touchez le milieu d'un symbole pour le sélectionner. Touchez l'écran avec délicatesse. Il est si sensible qu'il réagit
  - au moindre contact.

# 3.2 LED État de fonctionnement

La LED État de fonctionnement indique différents états à l'aide de différentes couleurs.

Ces couleurs sont les suivantes :

| Couleur de la<br>LED | État de fonctionnement                                                                            |  |  |
|----------------------|---------------------------------------------------------------------------------------------------|--|--|
| Bleu clair           | Remplissage                                                                                       |  |  |
|                      | (Le cylindre à vapeur est alimenté en eau.)                                                       |  |  |
| Blanc                | Prêt à fonctionner                                                                                |  |  |
|                      | (La chaîne de sécurité (borne 1/2) est ouverte ;<br>l'appareil n'est pas autorisé à fonctionner.) |  |  |
| Bleu foncé           | ECO                                                                                               |  |  |
|                      | (L'appareil fonctionne en mode ECO.)                                                              |  |  |
| Orange               | Pas de demande                                                                                    |  |  |
|                      | (La demande est en deçà du point d'enclenche-<br>ment de l'humidificateur.)                       |  |  |
| Vert                 | Humidification                                                                                    |  |  |
|                      | (De la vapeur est produite.)                                                                      |  |  |
| Vert clignotant      | Message Entretien                                                                                 |  |  |
| Mauve                | Vidange                                                                                           |  |  |
|                      | (L'eau du cylindre est purgée.)                                                                   |  |  |
| Rouge clignotant     | Défaut                                                                                            |  |  |
|                      | (L'appareil est arrêté avec un message d'erreur<br>affiché à l'écran.)                            |  |  |
| Jaune clignotant     | Arrêt de sécurité                                                                                 |  |  |
|                      | (L'appareil est arrêté après le délai préréglé de<br><i>Limitation de la operation</i> .)         |  |  |
| Noir                 | Absence de communication                                                                          |  |  |

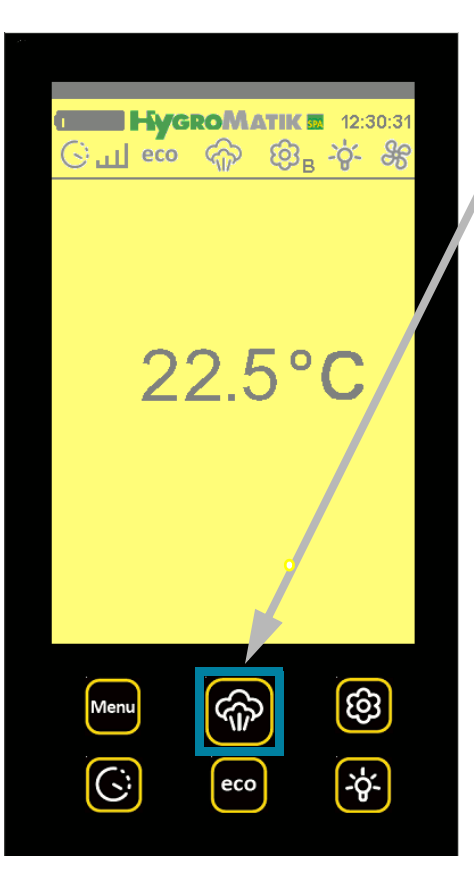

# 3.3 Aperçu des fonctions en accès rapide

#### **Fonction Menu**

La touche MENU permet d'accéder au menu général et aux sous-menus suivants :

Bain de vapeur Contacteur de temps ECO Configuration de l'appareil Langue

#### Fonction Contacteur de temps

Cette touche permet de modifier la fonction Contacteur de temps (interrupteur minuteur). Lorsque cette fonction est activée, le symbole suivant s'affiche dans la barre d'état :

Si le symbole clignote, cela signifie que l'humidificateur à vapeur fonctionne selon le mode **Contacteur de temps** présélectionné.

La commande peut piloter des intervalles de fonctionnement quotidiens ou hebdomadaires qui peuvent être réglés au niveau opérateur.

#### **Fonction ECO**

Lorsque la fonction ECO est activée, le générateur de vapeur suspend la production de vapeur proprement dite et le symbole suivant s'affiche dans la barre d'état :

### есо

La production de vapeur est alors commandée à intervalles réguliers, mais l'appareil fonctionne à régime réduit.

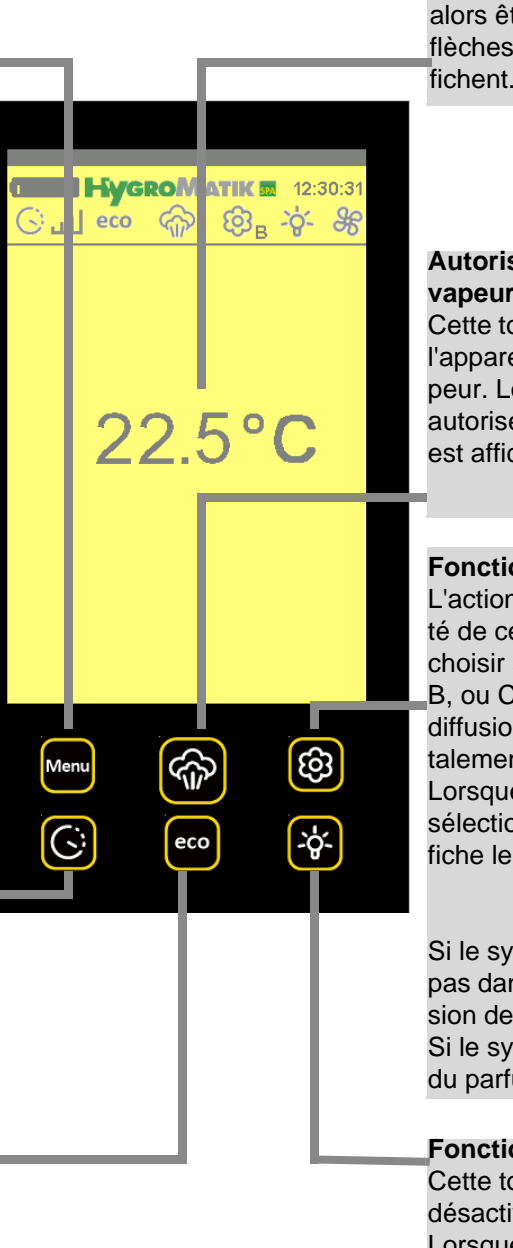

#### Consigne de température

Touchez l'écran à l'endroit où la température est présentée. La température de consigne peut alors être modifiée à l'aide des flèches Haut ou Bas qui s'affichent.

# Autorisation de production de vapeur

Cette touche permet d'autoriser l'appareil à produire de la vapeur. Lorsque la production est autorisée, le symbole suivant est affiché dans la barre d'état :

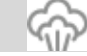

## **Fonction Parfum**

L'actionnement simple ou répété de cette touche permet de choisir si la pompe à parfum A, B, ou C doit être active ou si la diffusion de parfum doit être totalement arrêtée.

Lorsque par ex. le parfum B est sélectionné,la barre d'état affiche le symbole suivant :

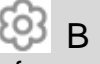

Si le symbole Parfum ne figure pas dans la barre d'état, la diffusion de parfum est arrêtée. Si le symbole Parfum clignote, du parfum est actuellement en

#### Fonction Lumiere

Cette touche permet d'activer/ désactiver la fonction Lumiere. Lorsque cette fonction est activée, le symbole Lumiere s'affiche dans la barre d'état :

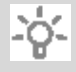

# 4. Aperçu du fonctionnement et de la structure d'un bain de vapeur

Le générateur de vapeur HygroMatik fournit la vapeur nécessaire au fonctionnement du bain de vapeur. Seule la température mesurée dans le bain de vapeur sert de variable de régulation pour la commande de production de vapeur. Le réglage par défaut permet d'obtenir env. 45 °C dans le bain de vapeur pour une humidité de l'air de 100 %. Un éventuel ventilateur supplémentaire apporte de l'air frais au bain de vapeur, un extracteur d'air extrait l'air chaud du bain de vapeur afin de garantir une arrivée de vapeur continue et une régulation stable de la température. Un injecteur de parfum alimente le bain de vapeur par intervalles en parfum.

# Phase de chauffage :

De la vapeur est injectée dans le bain de vapeur encore froid, ce qui accroît l'humidité relative de l'air jusqu'à 100 % alors que la température reste d'abord stable. Une nouvelle injection de vapeur augmente alors la température, l'humidité relative restant à 100 %.

# Phase de fonctionnement :

Une fois la température de consigne (plus l'hystérésis) atteinte, la production de vapeur est interrompue. Si la température du bain de vapeur passe en dessous de la température de consigne, de la vapeur est de nouveau injectée dans la cabine.

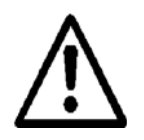

**Attention :** une basse tension de sécurité de 24 V doit être utilisée dans la cabine pour le ventilateur/l'extracteur d'air et l'éclairage.

| Position | Désignation                                               |
|----------|-----------------------------------------------------------|
| 1        | Générateur de vapeur                                      |
| 2        | Pompe tubulaire à parfum                                  |
| 3        | Réservoir de parfum                                       |
| 4        | Conduite de parfum vers le flexible de vapeur             |
| 5        | Pièce en T pour l'alimentation en parfum dans le flexible |
|          | vapeur                                                    |
| 6        | Flexible vapeur                                           |
| 7        | Distributeur de vapeur/buse vapeur dans le bain de vapeur |
| 8        | Ventilateur d'air frais                                   |
| 9        | Sonde de température                                      |
| 10       | Extracteur d'air                                          |
| 11       | Éclairage de la cabine                                    |

# 4.0.1 Structure du bain de vapeur (schéma de principe)

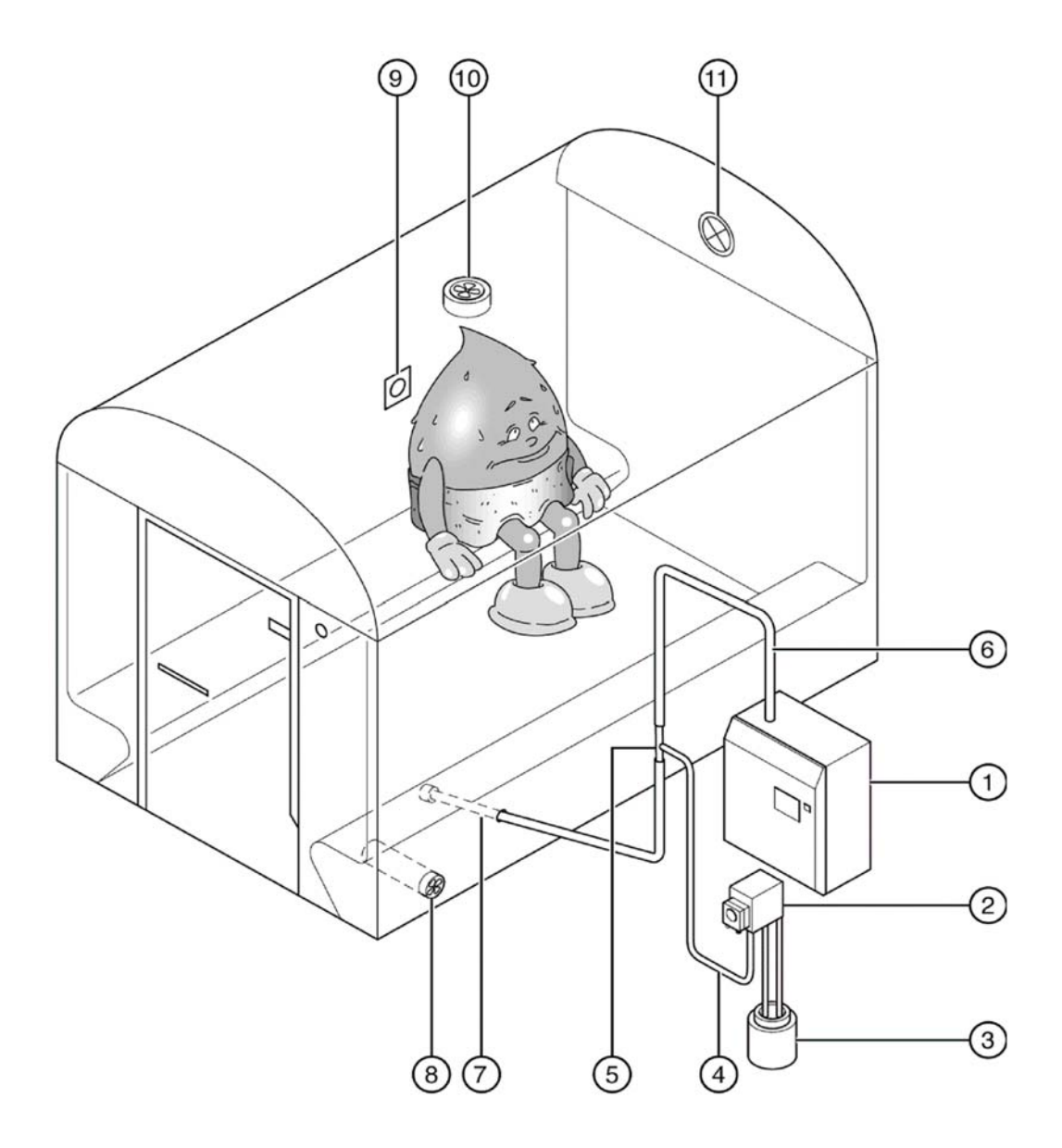

# 4.0.2 Régulation de la température du bain de vapeur

Une sonde de température doit être installée dans la cabine pour avoir un bain de vapeur. La sonde de température mesure la température du bain de vapeur, elle est branchée sur le générateur de vapeur.

La commande régule la production de vapeur en fonction de la température mesurée. L'humidité relative de l'air n'est pas mesurée car elle est **toujours de 100 %** une fois la phase de chauffage terminée.

En fonction de l'option commandée, il est en outre possible de raccorder au générateur de vapeur un injecteur de parfum, l'éclairage ou un ventilateur.

# Le diagramme ci-après illustre le fonctionnement d'un appareil avec un radiateur :

Les paramètres G1 à G4 + G13 (modifiables uniquement au niveau opérateur) sont programmés comme suit :

| Hystérésis régulateur de température (G1) = | 0,5 K |
|---------------------------------------------|-------|
| Hystérésis extracteur d'air (G3) =          | 0,5 K |
| Hystérésis ventilateur d'air frais (G13) =  | 0,5 K |
| Consigne température bain de vapeur =       | 45 °C |
|                                             |       |

Si la température du bain de vapeur passe en dessous de **45** °C, une plus grande production de vapeur rétablit l'équilibre.

Si la température du bain de vapeur dépasse **45,5** °C, la production de vapeur est arrêtée.

Le point de déconnexion du générateur de vapeur s'obtient comme suit :

Consigne bain de vapeur en °C (G2)+Hystérésis régulateur en °C (G1) = 45 °C+0,5 K = 45,5 °C.

Si la température du bain de vapeur dépasse la consigne programmée de 45 °C, la commande met l'extracteur d'air en marche. La commande éteint l'extracteur d'air lorsque la température passe en dessous de 44 °C. Le point d'arrêt de l'extracteur d'air s'obtient comme suit :

Consigne bain de vapeur en °C (G2) -

Hystérésis extracteur d'air en °C (G3) =

45 °C - 0,5 K = 44,5 °C

La production de vapeur continue tant que la température du bain de vapeur n'atteint pas la « consigne de température ». Si la température reste de manière prolongée au-dessus de la « consigne de température » dans le bain de vapeur, **il n'y a donc pas de production visible de vapeur**, ce qui peut indiquer :

- une injection de chaleur supplémentaire trop élevée, par ex. par des banquettes chauffées ;
- une bonne isolation du bain de vapeur ;
- un échange d'air trop faible dans le bain de vapeur.

Un extracteur d'air assiste l'échange d'air dans le bain de vapeur, ce qui fait baisser rapidement la température. La chute de température est compensée par une nouvelle production de vapeur. L'extracteur garantit ainsi une production de vapeur continue et régulière : la vapeur est visible dans la cabine.

# 4.0.2.1 Diagramme de la courbe de température du bain de vapeur

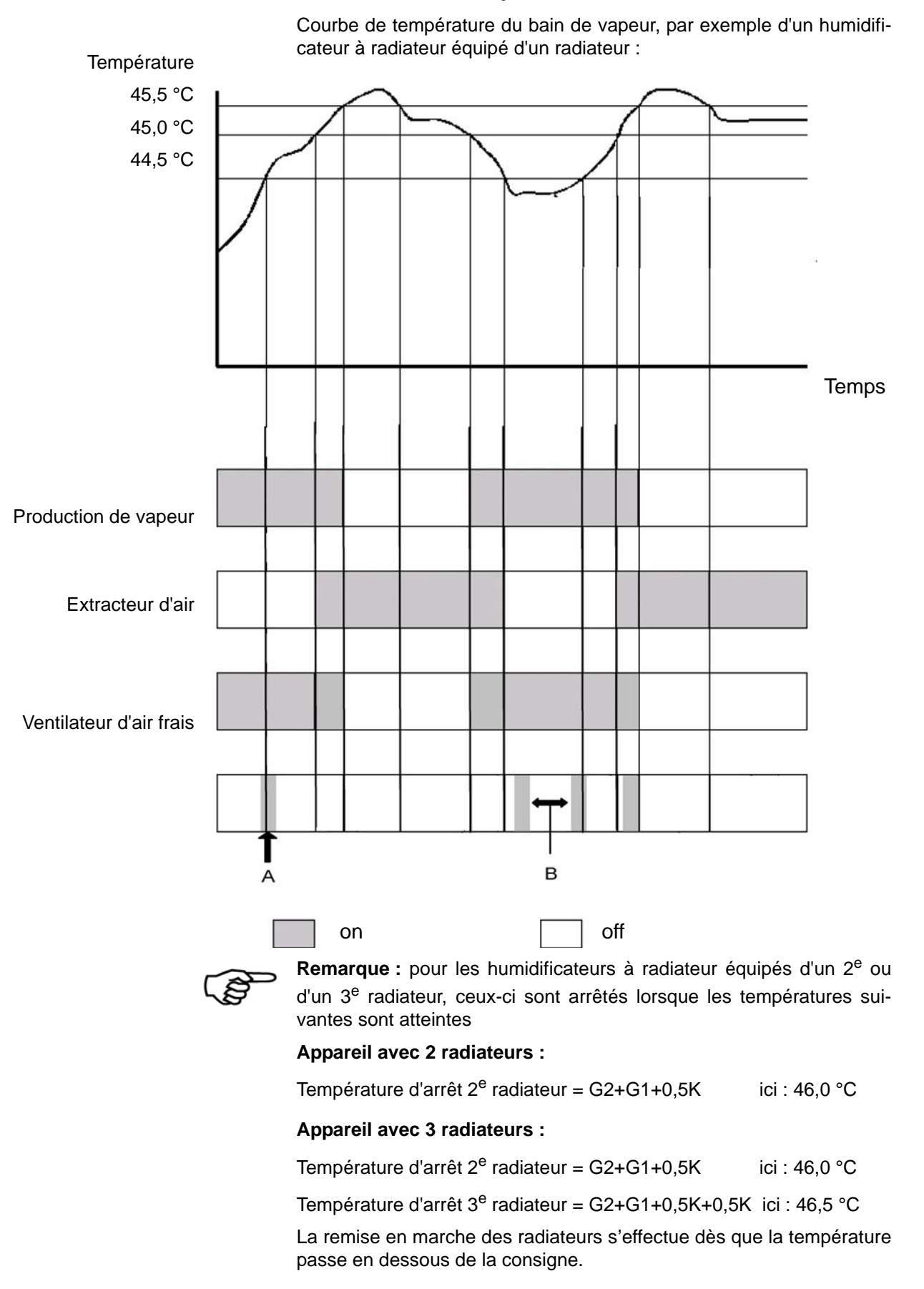

# 5. Utilisation de la commande Touch/Remote - niveau client et niveau opérateur

Lorsque le générateur de vapeur HygroMatik est activé, on se trouve au niveau client.

Le **niveau client** permet un accès limité aux paramètres essentiels pour l'exploitation quotidienne.

Le **niveau opérateur** permet un accès étendu à tous les paramètres. Le niveau opérateur n'est activé que sur saisie d'un mot de passe. Lorsqu'aucune saisie n'est effectuée pendant une durée de 15 minutes, la commande retourne automatiquement au niveau client.

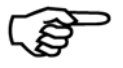

**Remarque :** dans la description ci-dessous, les fonctions accessibles uniquement au niveau opérateur sont marquées en gris.

# 5.1 Accès au niveau opérateur

## Procédure :

Code niveau paramètres Code 000 -> Code 010 Sélectionnez **Menu / Fonctionnement de l'appareil** pour afficher les sous-menus « Code niveau paramètres » et « Tons clés ».

- » Sélectionnez Code niveau paramètres.
- » Sélectionnez Saisie du mot de passe.
- » Pour effectuer des réglages, saisissez le code 010.
- » Appuyez sur  $\checkmark$  pour quitter le menu.

# 5.2 Aperçu des menus:

| Bain de vapeur                        | 7                                |
|---------------------------------------|----------------------------------|
| Contacteur de temps                   | accès limité au niveau client    |
| ECO                                   | et                               |
| <b>Configuration</b><br>de l'appareil | accès étendu au niveau opérateur |
| Langue                                |                                  |

Menu fonctionnement ] accessible uniquement au niveau opérateur

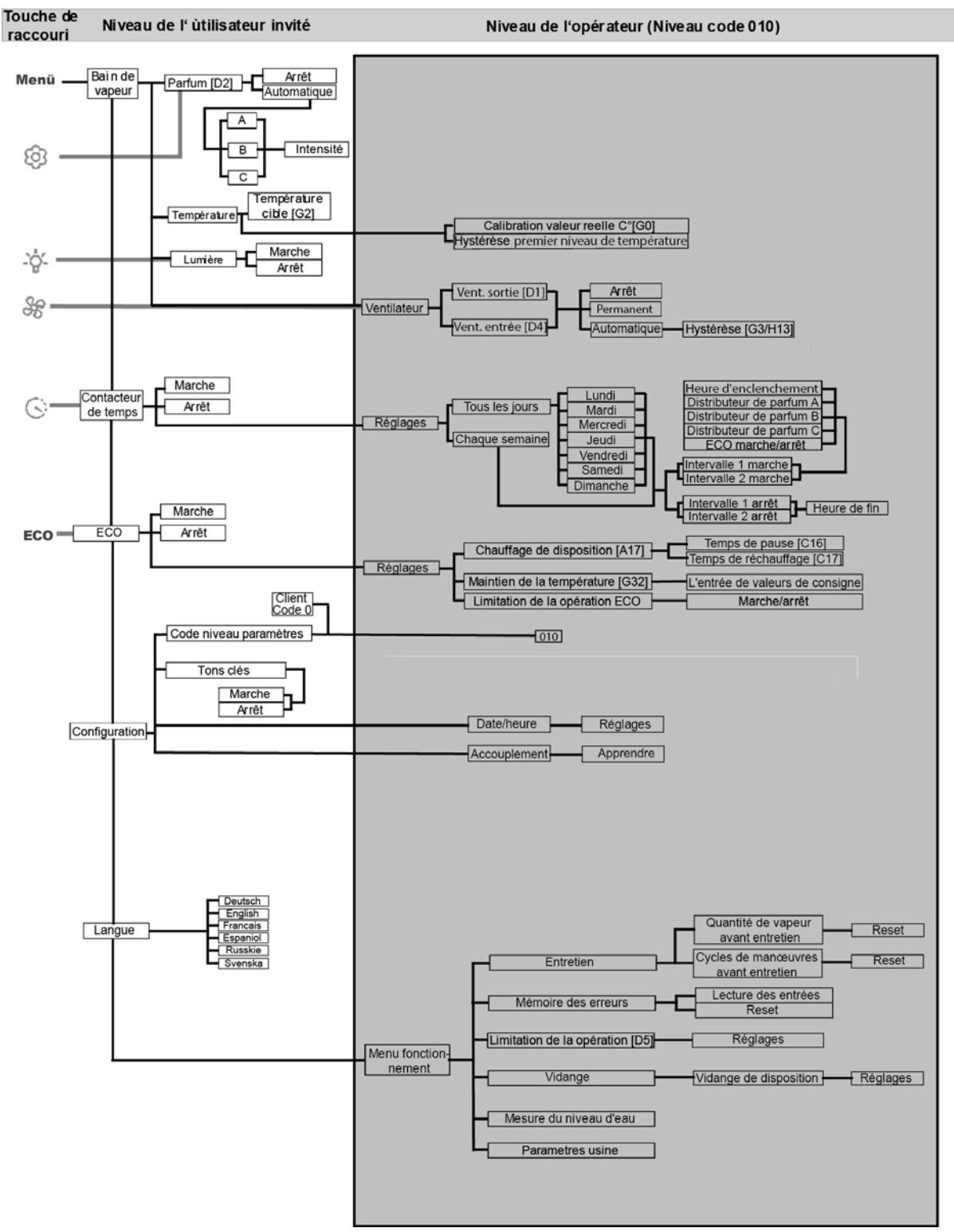

# 5.3 Schéma des menus

# 5.3.1 Menu Bain de vapeur

#### Procédure :

Sélectionnez *Menu / Bain de vapeur* pour afficher les sous-menus suivants.

Parfum

Température

Lumiere

Ventilateurs (visibles uniquement au niveau opérateur)

| <b>ГПП НудгоМатік 1</b> 2:47:32 | 5.3.1.1 Parfum                                                                                                    |
|---------------------------------|----------------------------------------------------------------------------------------------------|
| Parfum<br>Arret                 | <ul> <li>» Sélectionnez Bain de vapeur.</li> <li>» Sélectionnez Parfum.</li> </ul>                                           |
| Automatique                     | Arrêt de l'alimentation en parfum :                                                                                          |
|                                 | <ul> <li>» Sélectionnez Arrêt pour arrêter l'alimentation en parfum.</li> <li>» Appuyez sur pour quitter le menu.</li> </ul> |
|                                 | Sélection, réglage de l'intensité d'une pompe à parfum :<br>» Sélectionnez AUTOMATIQUE.                                      |

» Sélectionnez l'une des trois pompes à parfum A, B ou C. Le parfum A est préréglé en usine pour la mise en service du générateur de vapeur.

### Intensité

»

» Pour régler l'intensité du parfum, sélectionnez Intensité.

Sélectionnez une valeur entre 1 ( = très faible intensité)

et 10 ( = très grande intensité).

(La valeur réglée en usine est 5, ce qui correspond à un temps d'injection de 3 secondes et à un temps de pause entre injections de 5 minutes.

Lorsque l'intensité réglée en usine est réduite, le temps de pause augmente ; lorsque l'intensité est augmentée, le temps d'injection s'accroît.)

|                                       | 5.3.1.2   | Temperature                                                                    |
|---------------------------------------|-----------|--------------------------------------------------------------------------------|
| Température<br>Température<br>45.0 °C | »<br>»    | Sélectionnez <i>Bain de vapeur.</i><br>Sélectionnez <i>Température.</i>        |
| Calibration valeur reelle C°          | Modificat | tion de la Température cible du bain de vapeur :                               |
| Hystérése 1 thermostat<br>0.5 K       | <b>»</b>  | Sélectionnez <i>Température cible</i> pour modifier la Tempéra-<br>ture cible. |
|                                       | »         | Sélectionnez une valeur comprise entre 20 °C et 49 °C et confirmez la saisie.  |
|                                       | <b>»</b>  | Appuyez sur en pour quitter le menu.                                           |
|                                       |           |                                                                                |

- - - -

# Correction de la température réelle affichée (calibrage de la sonde de température) :

- » Sélectionnez Calibration valeur reelle C°.
- » Sélectionnez une valeur comprise entre -20 K et +20 K et confirmez la saisie.
- » Appuyez sur pour quitter le menu.

## Adaptation de l'hystérésis de la régulation de température :

- » Sélectionnez Hystérèse 1 thermostat.
- » Sélectionnez une valeur comprise entre 0 K et +5 K (saisie d'incréments de 0,5 K possible) et confirmez la saisie.
- » Appuyez sur pour quitter le menu.

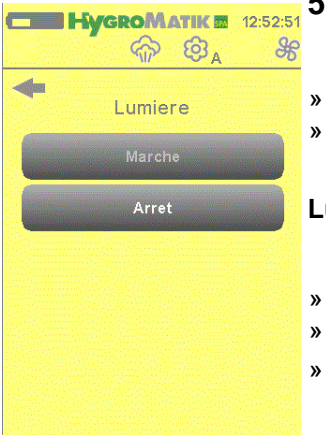

## 5.3.1.3 Lumiere

- Sélectionnez Bain de vapeur.
- Sélectionnez Lumiere.

### Lumiere (On / Off)

- Sélectionnez Marche pour allumer l'éclairage ou
  - Arret pour éteindre l'éclairage.
  - Appuyez sur **e** pour quitter le menu.

| <b>HygroMatik 2</b> 15:09:02 | 5.3.1.4                                               | Ventilateurs                                                                  |  |  |
|------------------------------|-------------------------------------------------------|-------------------------------------------------------------------------------|--|--|
| ି 👘 ଓ୍ଟି 🎗                   |                                                       |                                                                               |  |  |
| Ventilateur                  | <b>»</b>                                              | Sélectionnez Bain de vapeur.                                                  |  |  |
| Vent. sortie                 | »                                                     | Sélectionnez Ventilateurs.                                                    |  |  |
|                              | <b>»</b>                                              | Sélectionnez Ventilateur sortie ou Ventilateur entree pour                    |  |  |
| Vent. entree                 |                                                       | régler la commutation du ventilateur considéré.                               |  |  |
|                              | Commut                                                | ation de l'extractour d'air et du ventiletour d'air frais                     |  |  |
|                              | Commut                                                | ation de l'extracteur d'air et du ventilateur d'air frais                     |  |  |
|                              | Arrêt                                                 |                                                                               |  |  |
|                              | »                                                     | Sélectionnez ARRÊT pour arrêter le ventilateur.                               |  |  |
|                              | »                                                     | Appuyez sur <b>even</b> pour quitter le menu.                                 |  |  |
|                              |                                                       |                                                                               |  |  |
|                              | Marche p                                              | permanente                                                                    |  |  |
|                              | »                                                     | Sélectionnez <i>Permanent</i> pour régler le ventilateur considéré            |  |  |
|                              |                                                       | en mode permanent.                                                            |  |  |
|                              | »                                                     | Appuyez sur pour quitter le menu.                                             |  |  |
|                              |                                                       |                                                                               |  |  |
|                              | Modification de la température d'arrêt du ventilateur |                                                                               |  |  |
|                              | »                                                     | Sélectionnez Automatique.                                                     |  |  |
|                              | »                                                     | Sélectionnez Hystérésis pour régler l'hystérésis de la tempé-                 |  |  |
|                              |                                                       | rature (Température cible - hystérésis = température d'arrêt                  |  |  |
|                              |                                                       | du ventilateur) du ventilateur considéré.                                     |  |  |
|                              | <b>»</b>                                              | Sélectionnez une valeur comprise entre 0K et +5K et confir-<br>mez la saisie. |  |  |
|                              | »                                                     | Appuyez sur pour quitter le menu.                                             |  |  |
|                              |                                                       | -                                                                             |  |  |

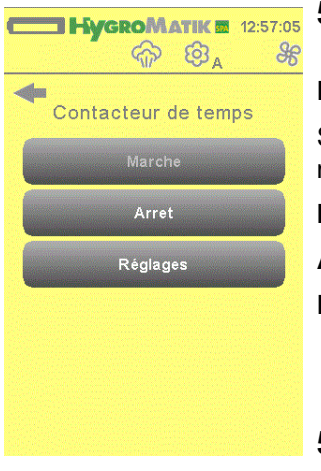

# 5.3.2 Menu Contacteur de temps

## Procédure :

Sélectionnez *Menu / Contacteur de temps* pour afficher les sousmenus suivants.

### Marche

Arrêt

Réglages

### 5.3.2.1 Marche

- » Sélectionnez *Marche* pour activer la fonction Contacteur de temps.
- » Appuyez sur pour quitter le menu.

# 5.3.2.2 Arrêt

- » Sélectionnez Arrêt pour désactiver complètement la fonction Contacteur de temps.
- » Appuyez sur
- pour quitter le menu.

# 5.3.2.3 Réglages

Réglages Tous les jours Chaque semaine

8003 II existe 2 modes au choix pour la Contacteur de temps : quotidien ou % hebdomadaire.

Lorsque la Contacteur de temps fonctionne en mode **Quotidien**, le générateur de vapeur est activé selon deux intervalles librement réglables par jour. Le réglage de ces intervalles peut être **différent** pour **chaque jour de la semaine** (lundi - dimanche). Il est en outre possible de définir pour chaque intervalle la pompe à parfum à activer et de régler en parallèle le fonctionnement du mode ECO. Aucun intervalle n'est préprogrammé en usine.

Lorsque la Contacteur de temps fonctionne en mode **Chaque** semaine, le générateur de vapeur est activé selon deux intervalles librement réglables par jour. Ces intervalles sont **identiques pour** tous les jours de la semaine.

Il est en outre possible de définir pour chaque intervalle la pompe à parfum à activer et de régler en parallèle le fonctionnement du mode ECO. Aucun intervalle n'est préprogrammé en usine.

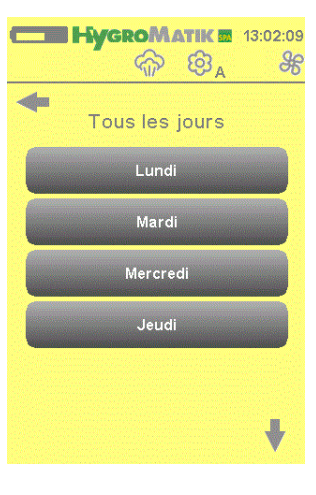

# 5.3.2.4 Tous les jours

»

»

»

×

- Sélectionnez *Tous les jour* pour activer le générateur de vapeur selon les intervalles quotidiens réglés.
- Appuyez sur pour quitter le menu ou continuez avec le :

### Réglage des intervalles :

- Sélectionnez le jour de la semaine (*du lundi au dimanche*) pour lequel vous pouvez définir jusqu'à deux intervalles de fonctionnement.
- Sélectionnez Intervalle 1 marche pour régler l'heure de début du 1<sup>er</sup> intervalle de fonctionnement et l'affectation alors applicable de la pompe à parfum souhaitée (sélectionnez A, B ou C) ainsi que du mode ECO (choisissez ECO Marche ou ECO Arrêt)
- Sélectionnez l'indication de l'heure (par ex. : 12:45) et saisissez l'heure de début au format *hh:mm*, puis confirmez avec entrée.
- Sélectionnez *Intervalle 1 arrêt*pour régler l'heure d'arrêt du 1<sup>er</sup> intervalle de fonctionnement.
- Appuyez sur pour quitter le menu ou continuer avec le réglage de Intervalle 2 marche et Intervalle 2 arrêt (procédure identique au réglage de l'intervalle 1).

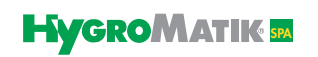

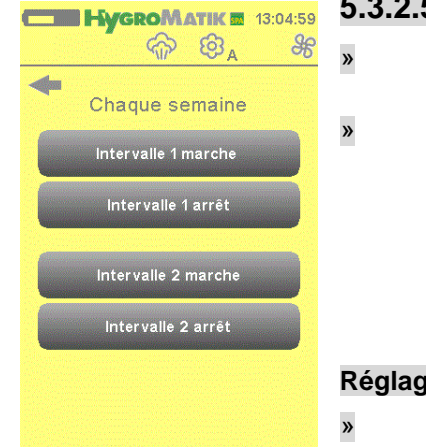

#### 5.3.2.5 Chaque semaine

Sélectionnez Chaque semaine pour activer le générateur de vapeur selon les intervalles quotidiens réglés.

- Appuyez sur avec le :
- pour quitter le menu ou continuez

### Réglage des intervalles :

- Sélectionnez Intervalle 1 marche pour régler l'heure de début du 1<sup>er</sup> intervalle de fonctionnement et l'affectation alors applicable de la pompe à parfum souhaitée (sélectionnez A, B ou C) ainsi que du mode ECO (choisissez ECO Marche ou ECO Arrêt).
- Sélectionnez l'indication de l'heure (par ex. : 12:45) et saisissez l'heure de début au format *hh:mm*, puis confirmez avec entrée.
- Sélectionnez Intervalle 1 arrêt pour régler l'heure d'arrêt du 1<sup>er</sup> intervalle de fonctionnement.
- Sélectionnez l'indication de l'heure (par ex. : 16:45) et saisissez l'heure de début au format *hh:mm*, puis confirmez avec entrée.
- Appuyez sur avec le réglage de Intervalle 2 marche et Intervalle 2 arrêt (procédure identique au réglage de l'intervalle 1).

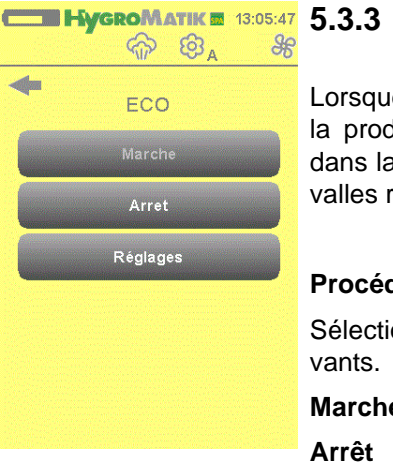

## Mode ECO

Lorsque la fonction ECO est activée, le générateur de vapeur suspend la production de vapeur proprement dite. Le symbole eco s'affiche dans la barre d'état. Le cylindre à vapeur est alors commandé à intervalles réguliers, mais il fonctionne à régime réduit.

### Procédure :

Sélectionnez Menu / Mode ECO pour afficher les sous-menus suivants.

Marche

Arrêt

Réglages

# 5.3.3.1 Activation du mode ECO

Sélectionnez Marche.

»

»

Appuyez sur pour quitter le menu. »

# 5.3.3.2 Désactivation du mode ECO

- Sélectionnez Arrêt. x
- pour quitter le menu. Appuyez sur

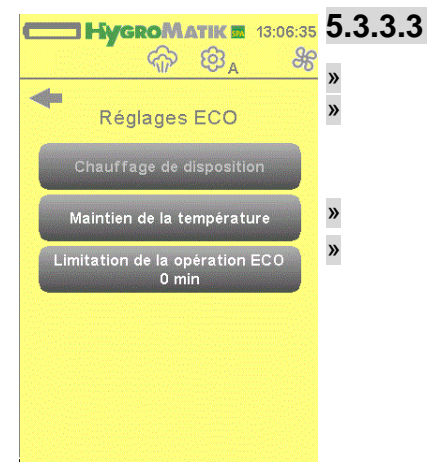

®<sub>A</sub>

chauffag

×

\$

Chauffage de disposition

# Réglages

Sélectionnez Réglages

Sélectionnez l'une des fonctions chauffage de disposition ou Maintien de la température et le réglage de la Limitation de la operation ECO.

- Appuyez sur pour quitter le menu ou
- procédez au réglage des fonctions.

Remarque : les fonctions chauffage de disposition et Maintien de la température ne peuvent pas être actifs simultanément.

#### chauffage de disposition æ

En chauffage de disposition, le mode bain de vapeur proprement dit (production de vapeur) est interrompu. Toutefois, l'eau du cylindre est chauffée périodiquement pendant un temps de réchauffage préréglé. Le temps de chauffage suivant commence après la Pause chauffage de disposition.

| • | Sélectionnez chauffage de disposition.                  |
|---|---------------------------------------------------------|
| • | Choisissez Pause chauffage de disposition (saisie de la |
|   | durée en minutes) ou Temps de réchauffage (saisie de la |
|   | durée en secondes).                                     |
| • | Définissez la durée souhaitée et confirmez la saisie.   |
| • | Appuyez sur <b>even</b> pour quitter le menu.           |

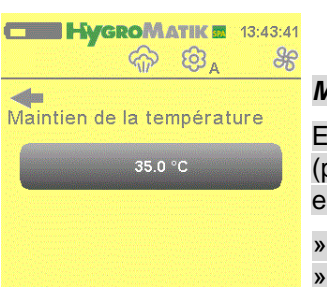

### Maintien de la température

En Maintien de la température, le mode bain de vapeur proprement dit (production de vapeur) est interrompu. Cependant, le bain de vapeur est maintenu à une température cible inférieure à la valeur normale.

- Sélectionnez Maintien de la température.
- Sélectionnez Valeur de température affichée.
- Définissez la valeur de maintien à température souhaitée et » confirmez la saisie.
- »
- Appuyez sur **e** pour quitter le menu.

#### Limitation de la operation ECO

Ce paramètre permet de régler la durée de fonctionnement du générateur de vapeur en mode ECO. En mode ECO, l'extracteur et le ventilateur d'air frais sont désactivés.

#### Limitation de la operation ECO

- Sélectionnez Limitation de la operation ECO.
- » » Sélectionnez la Temps de marche affiché actuel. »
- Saisissez une nouvelle valeur en minutes (0 = arrêt).
- » Appuyez sur **example** pour quitter le menu.

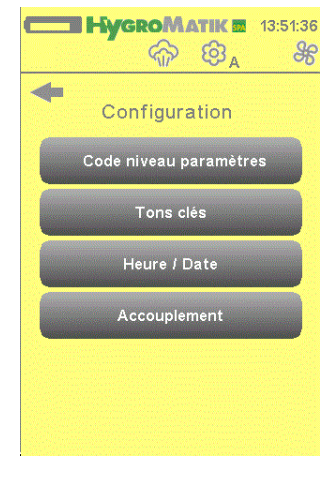

# HygroMatik 13:51:36 5.3.4 Configuration de l'appareil

Sélectionnez Menu / Configuration pour afficher les sous-menus suivants.

Code niveau paramètres

Tons clés

Réglage de l'heure/de la date

Accouplement

#### 5.3.4.1 Code niveau paramètres

Le niveau client permet un accès limité aux paramètres essentiels pour l'exploitation quotidienne. Lorsque l'appareil est activé, on se trouve par défaut au niveau client.

Le niveau opérateur permet un accès étendu à tous les paramètres. Le niveau opérateur n'est activé que sur saisie d'un mot de passe. Lorsqu'aucune saisie n'est effectuée pendant une durée de 15 minutes, la commande retourne automatiquement au niveau client.

| Code niveau paramètres           | <b>»</b> | Sélectionnez « Saisie du mot de passe ».            |
|----------------------------------|----------|-----------------------------------------------------|
| Code 000 -> Code 010             | »        | Pour effectuer des réglages, saisissez le code 010. |
| Niveau client - Niveau opérateur | »        | Appuyez sur 🔶 pour quitter le menu.                 |

|           | 5.3.4.2 Tons clés                                                                                                    |  |  |
|-----------|----------------------------------------------------------------------------------------------------|--|--|
| Tons clés | Ce menu permet de définir si l'activation des touches lors de la saisie doit être attestée par un bip.                    |  |  |
| Marche    |                                                                                                    |  |  |
| Arret     | Tons clés (Marche / Arrêt)                                                                                                |  |  |
|           | <ul> <li>» Sélectionnez <i>Marche</i> pour activer le Tons clés ou</li> <li>» <i>Arrêt</i> pour le désactiver.</li> </ul> |  |  |
|           | » Appuyez sur <b>e</b> pour quitter le menu.                                                                              |  |  |
|           |                                                                                                    |  |  |

# **HygroMatik =** 13:52:49 **5.3.4.3** Réglage de **l'heure/de la date** Ce menu permet de réglat l'heure de l'heure Configuration Date 04.03 » » » Accouplement » »

Ce menu permet de régler l'heure et la date du générateur de vapeur.

## Réglage

»

| Sélectionnez Heure / D  | Date.                                    |
|-------------------------|------------------------------------------|
| Une question demanda    | ant si la date indiquée est correcte     |
| s'affiche.              |                                          |
| Si oui, sélectionnez Ou | ii; si non, sélectionnez Non (puis indi- |
| quez la date correcte a | u format JJ:MM:AA).                      |
| Une question demanda    | ant si l'heure indiquée est correcte     |
| s'affiche.              |                                          |
| Si oui, sélectionnez Ou | ii; si non, sélectionnez Non (puis indi- |
| quez l'heure correcte a | u format hh:mm:ss).                      |
| Appuyez sur             | pour quitter le menu.                    |

## **HygroMatike** 13:53:57 5.3.4.4 Accouplement

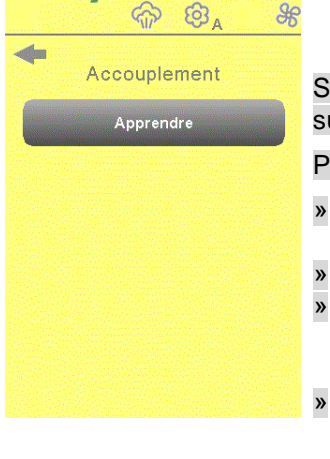

Si une autre télécommande doit être raccordée à l'humidificateur par la suite, elle doit d'abord être enregistrée.

## Procédure :

- Sélectionnez Apprendre lorsque le support de chargement est raccordé au générateur de vapeur activé.
- Le support de chargement est ensuite préparé. À cet effet, court-circuiter les deux broches du cavalier JP1
  - sur la carte électronique du support de chargement pendant 1 seconde (par ex. avec un tournevis).
  - La connexion est maintenant sans fil et automatiquement établie entre la télécommande et le support de chargement se trouvant à proximité.

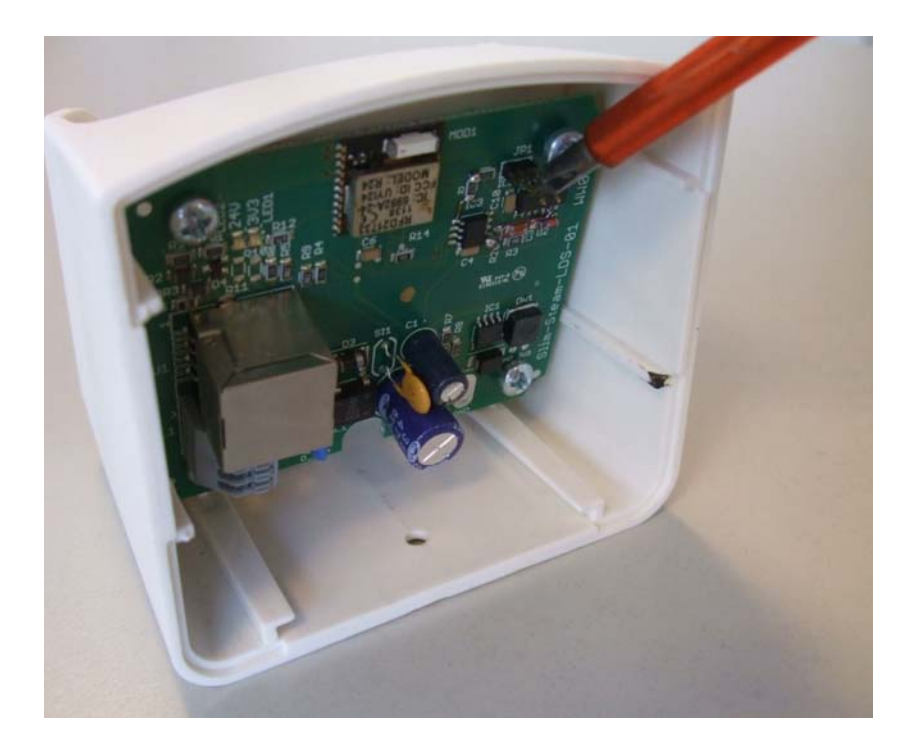

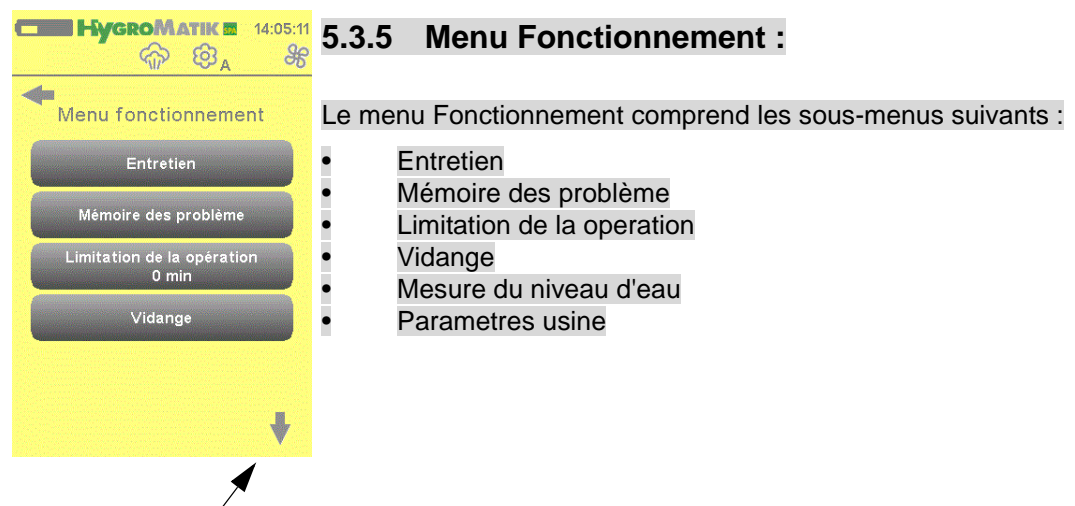

Cette flèche permet de dérouler le menu vers le bas.

# 5.3.5.1 Entretien

| ତ 🕺 💮 🕸 🗚 ୫୫                                 |
|----------------------------------------------|
| Entretien                                    |
| Quantité de vapeur avant service<br>Remettre |
| 0 kg                                         |
| Switching cycles until service<br>Remettre   |
| 0                                            |
| Quantité de vapeur produite<br>O kg          |
| Heures de fonctionnement<br>O h              |
|                                              |

2

»

Réinitialisation de l'intervalle d'entretien

Le décompte de l'intervalle d'entretien est affiché par la commande à l'écran via la LED État de fonctionnement vert clignotant ou au moyen du code clignotant correspondant sur le commutateur de commande (voir chapitre « Pannes et messages »). L'intervalle d'entretien est affiché lorsqu'une certaine quantité de vapeur a été produite (en fonction de la qualité d'eau définie sur les commutateurs DIP -> voir manuel HeaterSlim) ou que le nombre de cycles de manœuvre préréglé (1000000) du contacteur principal a été atteint. Le message d'entretien est réinitialisé comme suit :

- Sélectionnez Menu Fonctionnement.
- Sélectionnez Entretien.
- Sélectionnez Quantité de vapeur avant service Remettre ou, en alternative,
  - Cycles de manœuvre avant Remettre.
- Sélectionnez *Réinitialiser* pour remettre l'intervalle d'entretien à zéro.
- » Appuyez sur pour quitter le menu.

#### Affichage de la quantité de vapeur produite et des heures de fonctionnement

- » Sélectionnez Entretien. La quantité de vapeur résiduelle [kg] et le nombre d'heures de fonctionnement [h] s'affichent.
- » Appuyez sur pour quitter le menu.

### 5.3.5.2 Mémoire des problème

#### Affichage des dernières erreurs

- » Sélectionnez Menu Fonctionnement.
- » Sélectionnez Mémoire d'es problème
- » Sélectionnez Entrées pour afficher la liste des derniers messages d'erreur.

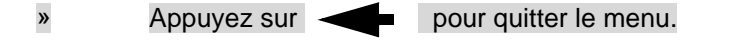

### Réinitialisation de la mémoire des problème

- Sélectionnez Menu Fonctionnement.
- » Sélectionnez Mémoire des problème.
- » Sélectionnez *Remettre* pour supprimer tous les messages d'erreur enregistrés.
- Confirmez ou annulez la Réinitialisation. »
- » Appuyez sur **e** pour quitter le menu.

#### 5.3.5.3 Limitation de la operation

Ce paramètre permet de définir au bout de combien de minutes le générateur de vapeur est désactivé une fois que la chaîne de sécurité est fermée.

Lorsque le générateur de vapeur est désactivé, la LED États de fonctionnement s'allume en orange. En ouvrant et en fermant la chaîne de sécurité, le générateur de vapeur se remet en marche pour le nombre d'heures défini.

#### Limitation de la operation

- Sélectionnez Menu Fonctionnement. » Sélectionnez Limitation de la operation.
- » Saisissez une nouvelle valeur en minutes (0 = arrêt).
- » Appuyez sur **e** pour quitter le menu.

# 5.3.5.4 Vidange

Le sous-menu Vidange permet de régler le stand-by de la vidange. Le paramètre Vidange de disposition permet de régler le délai après lequel une vidange totale s'effectuera automatiquement à compter de l'ouverture de la chaîne de sécurité.

### Réglage du vidange de disposition

- Sélectionnez Menu Fonctionnement.
- » » » Sélectionnez Vidange.
- Sélectionnez Vidange de disposition.
- Saisissez une nouvelle valeur en minutes (note : 0 = arrêt).
- » Appuyez sur **equitation** pour quitter le menu.

| <b>HygroMatik</b> 14:24:21 | 5.3.5.5                                                         | Mesure d       | u nivea     | u d'eau               |                         |
|----------------------------|-----------------------------------------------------------------|----------------|-------------|-----------------------|-------------------------|
| -                          | Le menu                                                         | Mesure du r    | niveau d'ea | au présente le        | niveau d'eau actuelle-  |
| Mesure du ni∨eau d'eau     | ment mes                                                        | suré. Dans l'e | exemple à   | gauche, on v          | oit que les sondes sont |
| Niveau max                 | en contac                                                       | t avec l'eau   | pour le Ni  | <i>veau min</i> et le | Niveau de fonctionne    |
| Niveau de fonctionnement   | ment, cà-d. est rempli d'eau jusqu'au niveau de fonctionnement. |                |             |                       |                         |
| Min level                  | » Sélectionnez Menu Fonctionnement.                             |                |             |                       |                         |
|                            | »                                                               | Sélectionnez   | Mesure d    | u niveau d'eau        | I.                      |
|                            | »                                                               | Appuyez sur    |             | pour quitter le       | e menu.                 |
|                            |                                                                 |                |             |                       |                         |
|                            |                                                                 |                |             |                       |                         |
|                            |                                                                 |                |             |                       |                         |
|                            |                                                                 |                |             |                       |                         |

# 5.3.5.6 Parametres usine

Le menu Parametres usine permet de remettre tous les paramètres à la configuration d'origine.

- » Sélectionnez Menu Fonctionnement.
- Sélectionnez Parametres usine.
- » » Confirmez ou annulez la réinitialisation des paramètres au réglage d'usine.
- Appuyez sur pour quitter le menu. »

#### Installation mécanique 6.

#### 6.1 Installation de la sonde de température

Une sonde de température doit être installée dans la cabine pour avoir un bain de vapeur. La sonde mesure la température actuelle et la transmet à la commande. La température mesurée sert de variable de régulation pour la commande de la production de vapeur.

Attention :

- Ne pas monter la sonde à proximité de l'entrée de vapeur.
- Installer la sonde contre la paroi et non à l'intérieur ou sous la paroi / le revêtement.

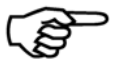

Remarque : la meilleure position pour installer la sonde de température se situe entre 800 et 1000 mm au-dessus de la surface d'assise (hauteur de la tête de l'utilisateur du bain de vapeur).

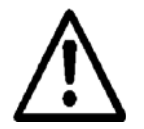

**Attention :** ne pas influencer la production de vapeur en manipulant la sonde de température (par ex. en versant de l'eau froide ou en la recouvrant).

#### Raccordement sonde de température

Raccorder le câble de la sonde de température aux bornes 6 et 7 prévues à cet effet dans le générateur de vapeur HygroMatik.

Le tableau ci-dessous sert de contrôle. La sonde a été calibrée en usine, un calibrage ultérieur avec un 2<sup>e</sup> instrument de mesure de température est possible dans une plage de -5 K à +5 K.

| Tableau de resistance de la temperature |                    |  |  |
|-----------------------------------------|--------------------|--|--|
| Température en °C                       | Résistance en kOhm |  |  |
| 10                                      | 30,4               |  |  |
| 20                                      | 18,8               |  |  |
| 30                                      | 12,0               |  |  |
| 40                                      | 7,8                |  |  |
| 50                                      | 5,2                |  |  |
| 60                                      | 3,6                |  |  |
| 70                                      | 2,5                |  |  |
| 80                                      | 1,8                |  |  |
| 90                                      | 1,3                |  |  |
| 100                                     | 1,0                |  |  |

# 6.2 Pompes tubulaires à parfum

L'injection de parfum n'a lieu que pendant la production de vapeur. L'intensité de l'injection de parfum peut être réglée sur l'appareil de commande. Le parfum est comprimé dans la conduite de vapeur par le système d'alimentation. Une pièce en T HygroMatik est nécessaire à cet effet.

#### Attention :

- Prévoir le système d'alimentation en parfum (5) le plus près possible du bain de vapeur.
- Disposer le système d'alimentation en parfum à ce qu'aucun parfum ne puisse s'écouler dans le générateur de vapeur HygroMatik (1).
- Disposer la pompe tubulaire (2) au-dessus du réservoir de parfum (3), mais pas au-delà de 1,7 m.
- Le système d'alimentation (5) ne doit pas être disposé à plus de 4 m au-dessus de la pompe à parfum.

#### Installation :

- Monter le réservoir de parfum (3) à un endroit adapté.
- Monter la pompe tubulaire (2) au-dessus (mais à 1,7 m max.) du réservoir de parfum.
- Brancher la conduite d'aspiration entre la pompe tubulaire (2) et le réservoir de parfum (3).
- Brancher la conduite de retour entre la pompe tubulaire (2) et le réservoir de parfum (3) (valable uniquement pour une pompe tubulaire de type HygroMatik DSP9911).
- Brancher la conduite (4) entre la pompe tubulaire (2) et le système d'alimentation en parfum (5).

# 6.3 Ventilateurs

Un extracteur d'air (10) devra être installé dans le bain de vapeur. Ce ventilateur extrait de l'air chaud du bain de vapeur afin de garantir une arrivée continue de vapeur ainsi qu'une régulation stable de la température.

Un ventilateur d'air frais (8) peut également être utilisé selon la structure du bain de vapeur.

L'extracteur d'air devra être installé :

• en haut (note : l'air chaud monte) et en face de l'orifice d'air frais dans le bain de vapeur.

Le ventilateur d'air frais devra être installé :

• en bas et en face de l'orifice d'air extrait dans le bain de vapeur.

# 6.4 Éclairage de la cabine

Vous pouvez aussi brancher un éclairage de la cabine sur le générateur de vapeur.

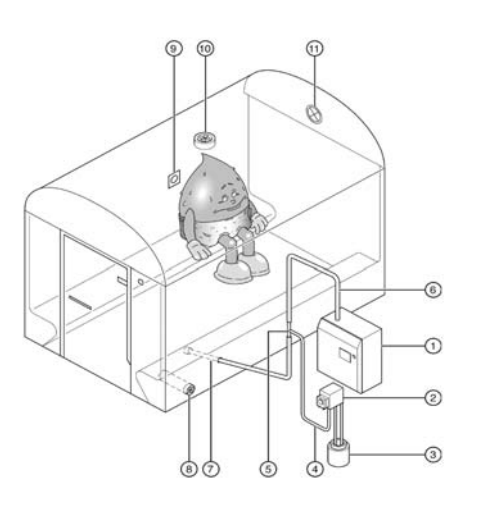

# 7. Paramètres

| Para- | Brève<br>description | Possibilité de<br>configuration         | Description des paramètres                               | Menu/Sous-<br>menu |
|-------|----------------------|-----------------------------------------|----------------------------------------------------------|--------------------|
| A4    | Vidange de dispo-    | 0 - 1 440 min.                          | Si le fonctionnement de l'humidificateur à               | Menu Fonction-     |
|       | sition               | • • • • • • • • • • • • • • • • • • • • | vapeur est interrompu pendant une période                | nement/            |
|       |                      |                                         | prolongée à l'aide de la chaîne de sécurité et si        | Vidange            |
|       |                      |                                         | l'interrupteur principal de l'appareil reste ouvert,     |                    |
|       |                      |                                         | Il e paramètre A4 Vidange de disposition per-            |                    |
|       |                      |                                         | met de configurer le délai après lequel une              |                    |
|       |                      |                                         | vidange totale s'effectuera automatiquement.             |                    |
|       |                      |                                         | Le cylindre ne se remplira de nouveau d'eau              |                    |
|       |                      |                                         | qu'apres avoir referme la chaine de securite et          |                    |
| A 17  | chauffage de dis-    | Qui (On)                                | En chauffage de disposition le mode bain de              | FCO/Réglages       |
|       | position             |                                         | vapeur proprement dit (production de vapeur)             |                    |
|       |                      |                                         | est interrompu. Toutefois, le contacteur princi-         |                    |
|       |                      | Réglage d'usine                         | pal est activé pendant un temps de réchauffage           |                    |
|       |                      |                                         | preregle et l'eau du cylindre est ainsi chauffee.        |                    |
|       |                      |                                         | C17) commence après la Pause chauffage de                |                    |
|       |                      |                                         | disposition (paramètre C16).                             |                    |
|       |                      |                                         | La fonction chauffage de disposition n'est               |                    |
|       |                      |                                         | active qu'en mode ECO.                                   |                    |
| C17   | Temps de chauf-      | 0 - 255 s                               | Voir explication concernant le paramètre A17             | ECO/Réglages       |
|       | rage                 | (réglage                                | (chauffage de disposition).                              |                    |
| 0.40  | <b>-</b>             | d'usine : 60 s)                         |                                                          |                    |
| C16   | lemps de pause       | 0 a 255 min.                            | Voir explication concernant le parametre A1/             | ECO/Reglages       |
|       | positionchauffage    | (réglage                                | (chaunage de disposition).                               |                    |
|       | de disposition)      | d'usine :                               |                                                          |                    |
| D5    | Limitation de la     | 0 - 1 440 min.                          | Ce paramètre permet de définir au bout de                | Menu Fonction-     |
| 20    | operation            | (réglage                                | combien d'heures le générateur de vapeur est             | nement             |
|       |                      | d'usine : 0                             | désactivé une fois que la chaîne de sécurité est         |                    |
|       |                      | (= arrêt))                              | fermée.                                                  |                    |
|       |                      |                                         | Lorsque le générateur de vapeur est désactivé,           |                    |
|       |                      |                                         | la LED Etats de fonctionnement s'allume en               |                    |
|       |                      |                                         | sécurité, le générateur de vapeur se remet en            |                    |
|       |                      |                                         | marche pour le nombre d'heures défini.                   |                    |
| D6    | Limitation de la     | 0 - 1 440 min.                          | Ce paramètre permet de régler la durée de                | Menu Fonction-     |
|       | operation ECO        | (réglage                                | fonctionnement du générateur de vapeur en                | nement             |
|       |                      | d'usine : 0                             | mode ECO. En mode ECO, l'extracteur et le                |                    |
|       |                      | (= arrêt))                              |                                                          |                    |
| GO    | Correction valeur    | de 0,0 à 20,0 K                         | Ce paramètre permet de calibrer la sonde de              | Bain de vapeur/    |
|       |                      | (réglage                                | bornes 6 et 7.                                           | cible              |
|       |                      | a usine : 0)                            | <b>Remarque :</b> la sonde est calibrée en usine. Un     |                    |
|       |                      |                                         | calibrage ultérieur avec un 2 <sup>e</sup> instrument de |                    |
|       |                      |                                         | mesure de température est possible dans une              |                    |
|       |                      |                                         | plage de -5 K à +5K.                                     |                    |

| Para-  | Brève                                | Possibilité de                            | Description des paramètres                                                                                                    | Menu/Sous-                                    |
|--------|--------------------------------------|-------------------------------------------|----------------------------------------------------------------------------------------------------|-----------------------------------------------|
| mètres | description                          | configuration                             |                                                                                                    | menu                                          |
| G1     | Hystérésis 1 régu-<br>lateur         | 0,5 - 5,0 K<br>0,5 K = réglage<br>d'usine | Ce paramètre permet de modifier la différence<br>entre les points d'enclenchement et de déclen-<br>chement du régulateur de température. Le<br>générateur de vapeur (à un seul radiateur)<br>s'arrête à une température de <b>Temperature</b><br><b>cible °C (G2) + hystérésis régulateur °C</b><br><b>(G1)</b> . Quand la température passe en dessous<br>de la consigne de température du bain de<br>vapeur (G2), le générateur de vapeur redé-<br>marre. | Bain de vapeur/<br>Température<br>cible       |
|        |                                      |                                           | <b>Exemple</b> : G2 est réglé sur 45 °C et G1 sur<br>0,5 K. Le générateur de vapeur s'arrête à<br>45,5 °C et redémarre à 45 °C.                                                                                                    |                                               |
| G2     | Température cible                    | 0 - 49 °C<br>45 °C = réglage<br>usine     | Ce paramètre permet de régler la température<br>de consigne du bain de vapeur. Ce réglage au<br>niveau opérateur est également conservé une<br>fois le générateur de vapeur arrêté.                                                                                                    | Bain de vapeur/<br>Température de<br>consigne |
| G3     | Hystérésis extrac-<br>teur d'air     | 0,5 - 5,0 K<br>0,5 K = réglage<br>d'usine | Ce paramètre définit le point de déclenchement Bain<br>de l'extracteur d'air durant le fonctionnement Venti<br>du bain de vapeur. L'extracteur d'air s'arrête<br>quand la température du bain de vapeur a<br>baissé jusqu'à la valeur « temperature cible en<br>°C (G2) - hystérésis extracteur d'air (G3) ».                                                                                                    |                                               |
|        |                                      |                                           | Exemple : G2 est réglé sur 45 °C et G3 sur 2 K.<br>L'extracteur d'air s'arrête à 43 °C.                                                                                                    |                                               |
|        |                                      |                                           | La valeur préréglée est 0,5 K. Les valeurs pos-<br>sibles se situent entre 0 et 10 K.                                                                                                    |                                               |
| G13    | Hystérésis Aspira-<br>teur refoulant | 0,5 - 5,0 K<br>0,5 K = réglage<br>d'usine | Le ventilateur d'air frais est régulé jusqu'à<br>obtention de la temperature cible en °C (G2)<br>programmée + hystérésis Aspirateur refoulant<br>(G13). Si la température dépasse cette valeur,<br>le ventilateur d'air frais s'arrête de nouveau.                                                                                                    | Bain de vapeur/<br>Ventilateur                |
| G32    | Maintien de la température           | Oui (On)<br>Non (Off)                     | Ce paramètre permet de définir si le bain de ECO/Réglage vapeur doit être maintenu à une température inférieure à la température de consigne (G2). Actif uniquement en mode ECO.                                                                                                    |                                               |

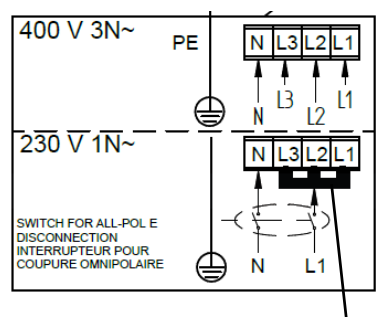

Interrupteur à distance

Chaîne de sécurité

8. Raccordement électrique

# 8.1 Alimentation électrique

Le générateur de vapeur HeaterSlim est conçu d'origine pour le raccordement à une alimentation 400 V 3N~.

Le raccordement peut être adapté à une alimentation 230V 1N~ à l'aide du cavalier fourni.

Les caractéristiques électriques applicables sont indiquées dans le tableau « Caractéristiques techniques ».

Cavalier

# 8.2 Interrupteur à distance / chaîne de sécurité

Le générateur de vapeur peut commencer la production uniquement si le contact est établi entre les bornes 1 et 2. Si aucun interrupteur à distance ou dispositif de sécurité n'est installé entre la borne 1 et 2, il faut insérer un pont.

Remarque : aucun pont n'est établi en usine entre les bornes 1 et 2.

Les bornes 1 et 2 sont disponibles sur le générateur de vapeur Hygro-Matik pour le mettre en marche et l'arrêter de l'extérieur si on le désire. Le générateur de vapeur peut commencer la production lorsqu'un pont électrique est établi entre les bornes 1 et 2. Si le contact est ouvert entre les bornes 1 et 2, le générateur de vapeur est hors service.

Parallèlement à la fonction citée ci-dessus, le câble entre les bornes 1 et 2 est utilisé comme chaîne de sécurité. Les dispositifs de sécurité tels qu'un interrupteur d'arrêt d'urgence ou un thermostat max. sont câblés ici.

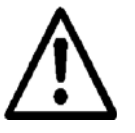

Attention : L'installation d'un thermostat max. dans la chaîne de sécurité est hautement recommandée comme protection en cas de défaillance de la sonde de température ou de surchauffe. En alternative, une 2<sup>e</sup> sonde de température peut être raccordée via la boîte-relais en option.

Dispositif de sécurité

Bornes de l'humidificateur

Chaîne de sécurité et Si un dispositif de sécurité et un interrupteur à distance doivent être utilisés simultanément, ils devront être montés en série.

Interrupteur à distance

Interrupteur à distance

Dispositif de sécurité

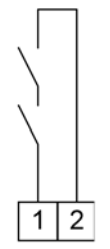

Bornes de l'humidificateur

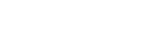

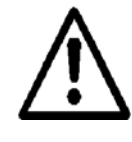

**Attention :** les contacts posés sur les bornes 1 et 2 doivent être sans potentiel et permettre la commutation à 24 V.

La tension de sécurité utilisée dans la cabine doit être uniquement de 24 V.

# 8.3 Fonction injection de vapeur

Un bouton peut être raccordé aux bornes 8 et 9 de la carte-mère. Lorsqu'il est enfoncé, le générateur produit de la vapeur pendant une certaine durée (réglage d'usine : 15 secondes) et permet alors une surchauffe (réglage d'usine : température de consigne + 2°K).

La chaîne de sécurité doit impérativement être fermée.

## 8.4 Sorties de commutation pour les messages Panne générale, Extracteur d'air, Parfum (1) et Lumiere

| Relais de signa-<br>lisation / contact | Contacts                | Réglage d'usine du mes-<br>sage de commutation |
|----------------------------------------|-------------------------|------------------------------------------------|
| 1                                      | 29 (contact de repos)   | Ventilateur d'air frais                        |
|                                        | 30 (contact de travail) |                                                |
| 2                                      | 31 (contact de repos)   | Extracteur d'air                               |
|                                        | 32 (contact de travail) |                                                |
| 3                                      | 33 (contact de repos)   | Parfum 1                                       |
|                                        | 34 (contact de travail) |                                                |
| 4                                      | 35 (contact de repos)   | Lumiere                                        |
|                                        | 36 (contact de travail) |                                                |

La carte-mère comporte quatre relais de commutation :

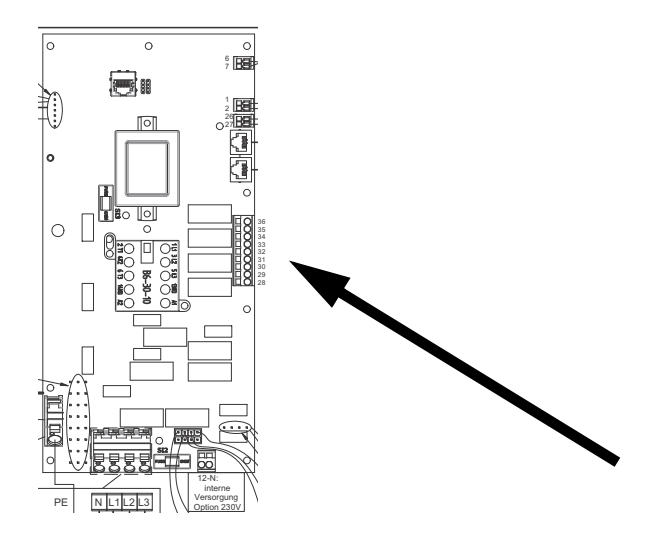

# 8.4.1 Raccordement 24 V ou 230 V

À la livraison du générateur de vapeur, les sorties de relais pour les messages Ventilateur d'air frais, Extracteur d'air, Parfum (1) et Lumiere sont encore sans potentiel, c.-à-d. qu'ils ne commutent **aucune tension**.

Pour commuter une tension, les contact 28 doit être alimenté avec la tension requise (au choix 24 V ou 230 V). Le mélange de différentes tensions n'est pas possible.

L'intensité totale à la borne 28 ne doit pas excéder 8 A.

# 8.4.1.1 Raccordement 230 V, sorties de relais sur la carte-mère

La tension de commutation 230 V pour les sorties de relais doit être raccordée sur site au contact 28 du 1<sup>er</sup> relais ou peut être prise en interne sur la borne KL1 (contact 12) de la carte-mère et raccordée. Dans le second cas, les sorties de relais sont automatiquement protégées par un fusible de 1,6 A.

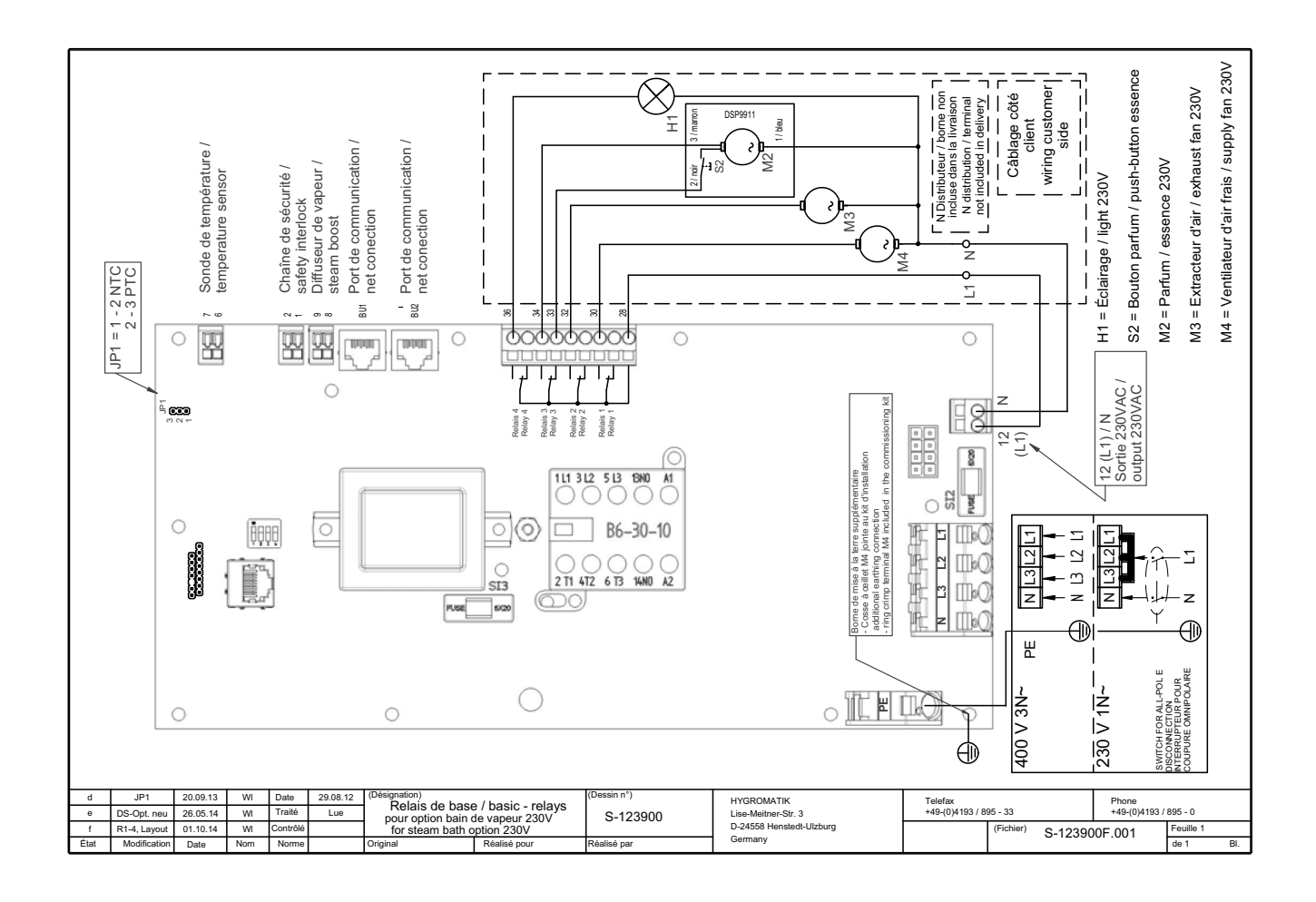

# 8.4.1.2 Raccordement 24 V, sorties de relais sur la carte-mère

La tension de commutation 24 V pour les sorties de relais doit être raccordée sur site au contact 28 du 1<sup>er</sup> relais.

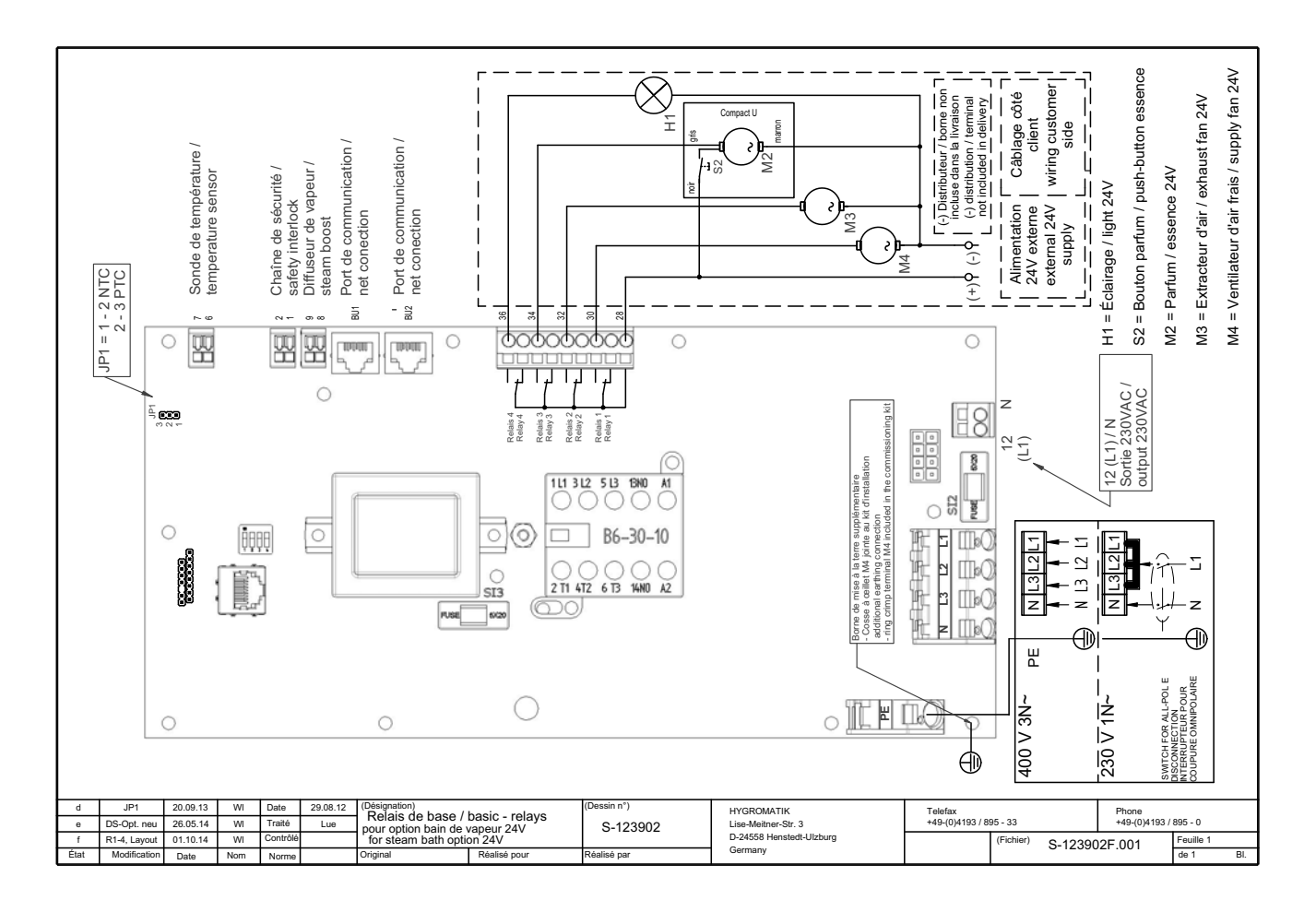

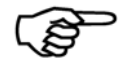

**Remarque :** la boîte-relais 24 V en option comprend 4 relais de commutation supplémentaires qui sont prêts au raccordement d'appareils 24 V.

# 8.5 Boîte-relais en option

La boîte-relais en option comprend 4 relais de commutation supplémentaires et disponible en version 24 V ou 230 V.

Les sorties des relais de commutation sont prêtes au raccordement et protégées par des fusibles. L'affection d'origine des relais est la suivante.

| Relais de signa-<br>lisation / contact | Contacts                | Réglage d'usine du mes-<br>sage de commutation |
|----------------------------------------|-------------------------|------------------------------------------------|
| 1                                      | 40                      |                                                |
|                                        | 41 (contact de repos)   | Parfum 2                                       |
|                                        | 42 (contact de travail) |                                                |
| 2                                      | 43                      |                                                |
|                                        | 44 (contact de repos)   | Parfum 3                                       |
|                                        | 45 (contact de travail) |                                                |
| 3                                      | 46                      |                                                |
|                                        | 47 (contact de repos)   | Ventilateur d'air frais                        |
|                                        | 48 (contact de travail) |                                                |
| 4                                      | 49                      |                                                |
|                                        | 50 (contact de repos)   | Extracteur d'air                               |
|                                        | 51 (contact de travail) |                                                |

La boîte-relais offre en outre la possibilité de raccorder une 2<sup>nde</sup> sonde de température.

Celle-ci est utilisée pour la surveillance de sécurité de la sonde de température principale et peut être du même type. Elle est proposée en option par HygroMatik et doit être montée à proximité immédiate de la sonde principale.

La 2<sup>nde</sup> sonde de température ne requiert aucune programmation supplémentaire. Toutefois, afin d'assurer toutes les fonctionnalités, la chaîne de sécurité de la carte-mère (bornes 1, 2) doit être connectée aux contacts 10ff et 20ff de la boîte-relais. Si les bornes 1 et 2 de la carte-mère sont déjà équipées d'un dispositif de sécurité (ou pont), retirer celui-ci et le connecter aux contacts 10n et 20n de la boîte-relais.

Si aucun dispositif de sécurité n'est raccordé aux bornes 10n et 20n, les deux contacts doivent être pontés

# 8.5.1 Boîte-relais 230 V

# 8.5.1.1 Raccordement de la boîte-relais 230 V

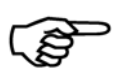

Remarque : Ne connecter le câble de communication que lorsque l'appareil est hors tension.

La boîte-relais est pourvue de presse-étoupes,

qui permettent de passer les câbles électriques pour les raccordements suivants :

- Alimentation 230 V
- Consommateurs 230 V externes tels que pompes à parfum, ventilateurs, lumiere
- Ligne de communication (câble avec connecteurs RJ45, disponible auprès de HygroMatik en 3, 5 et 10 m) de la boîte-relais (prise BU1) à la carte-mère (prise BU2) du générateur de vapeur

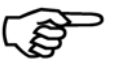

**Remarque :** dans le cas de l'option 230 V, le cavalier JP2 doit être placé sur la carte relais à la pos. « Bus » (voir schéma cidessous).

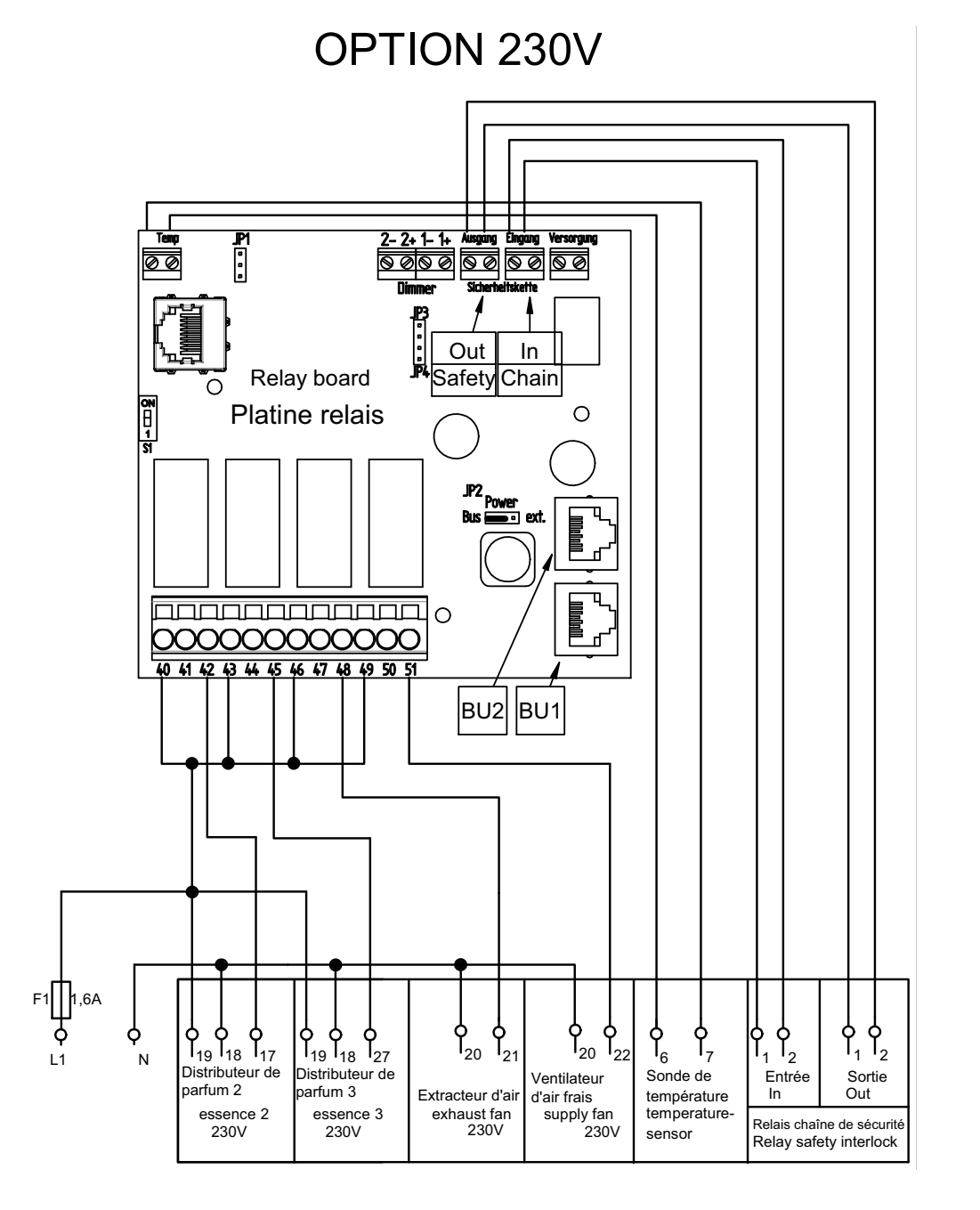

# 8.5.2 Boîte-relais 24 V

# 8.5.2.1 Raccordement de la boîte-relais 24 V

La boîte-relais est pourvue de presse-étoupes,

qui permettent de passer les câbles électriques pour les raccordements suivants :

- Alimentation 230 V (alimentée avec une tension abaissée à 24 V à l'aide d'un transformateur intégré)
- Consommateurs 24 V externes tels que pompes à parfum, ventilateurs, lumiere
- Ligne de communication (câble avec connecteurs RJ45, disponible auprès de HygroMatik en 3, 5 et 10 m) de la boîte-relais (prise BUI) à l'électronique principale (prise BUII) du générateur de vapeur

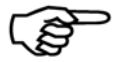

**Remarque :** dans le cas de l'option 24V, le cavalier JP2 doit être placé sur la carte relais à la pos. « ext. » (voir schéma ci-dessous).

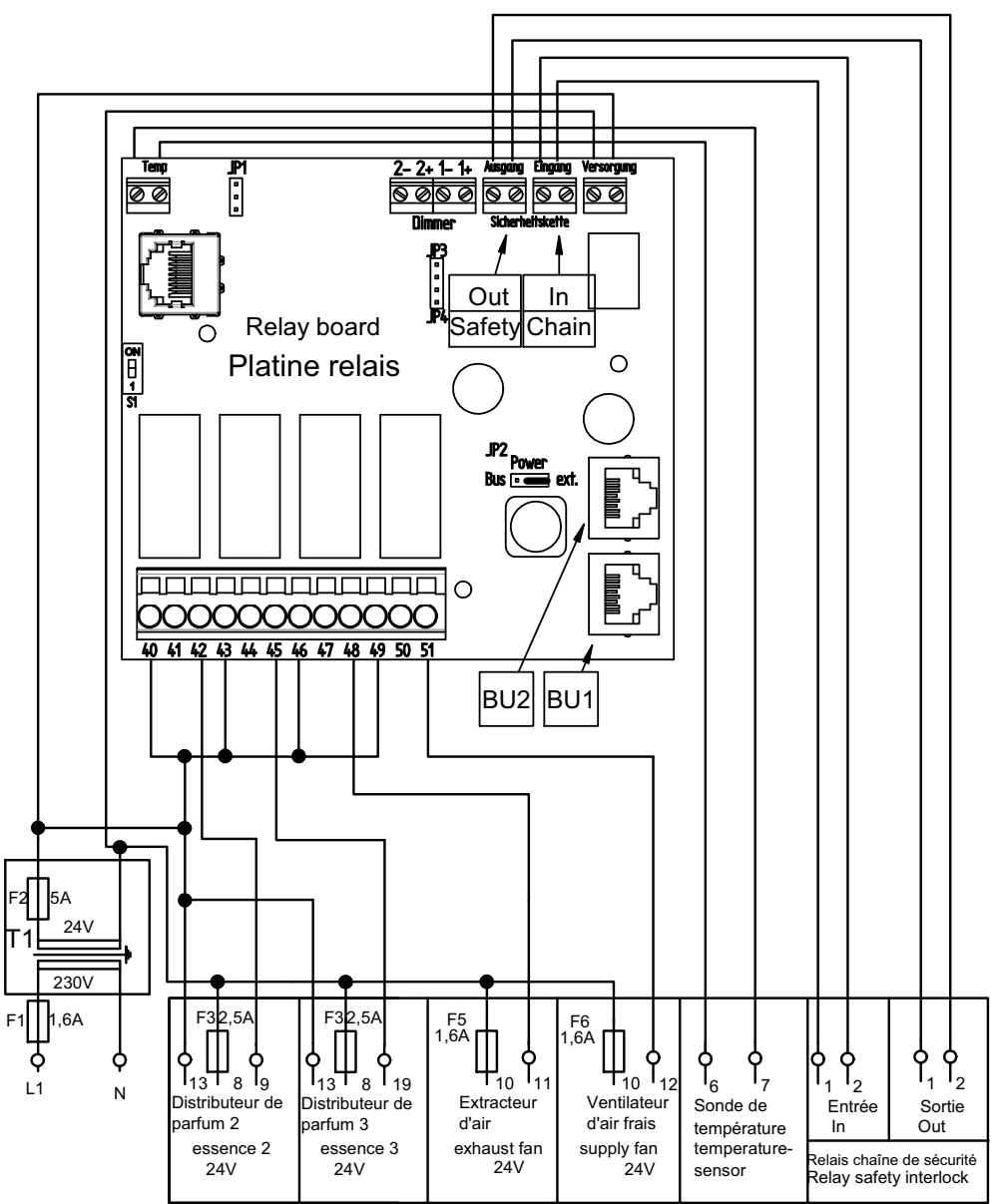

# OPTION 24V

# 9. Mise en service

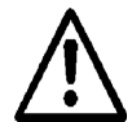

**Attention :** l'appareil ne doit être mis en service que par un personnel qualifié et habilité.

## Arrêt du générateur de vapeur :

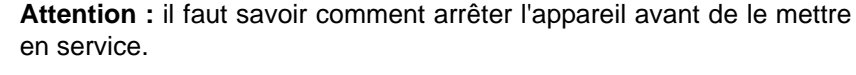

- Arrêter l'appareil avec le commutateur de commande.
- » Fermer le robinet d'arrêt de l'arrivée d'eau.

#### Mise en marche du générateur de vapeur :

- » Ouvrir le robinet d'arrêt de l'arrivée d'eau.
- » Mettre l'appareil en marche avec le commutateur de commande.

Les fonctions suivantes sont exécutées dans le cadre de la routine de démarrage :

L'appareil effectue un autotest.

Si a) la **température de la cabine** est inférieure à la température de consigne et si b) la **chaîne de sécurité** est en outre fermée (voir chapitre « Interrupteur à distance/chaîne de sécurité »), la production de vapeur démarre.

#### Autres contrôles :

☑ Toutes les fonctions électriques doivent pouvoir être exécutées.

Le fonctionnement à débit nominal constant est atteint et le démarrage à froid terminé dès que l'électrovanne effectue la réalimentation périodique en eau.

- » Observer l'appareil et le laisser fonctionner pendant 15 à 30 minutes. Arrêter l'appareil en cas de fuite.
- » Éliminer les défauts d'étanchéité.

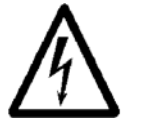

Attention, tension : respecter les consignes de sécurité concernant le travail sur des pièces sous tension.

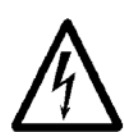

Attention, tension : le capot de l'humidificateur doit être fermé et fixé.

**Remarque :** l'isolation Armaflex du cylindre peut dégager une légère odeur au début.

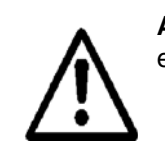

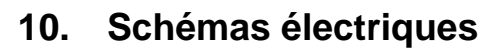

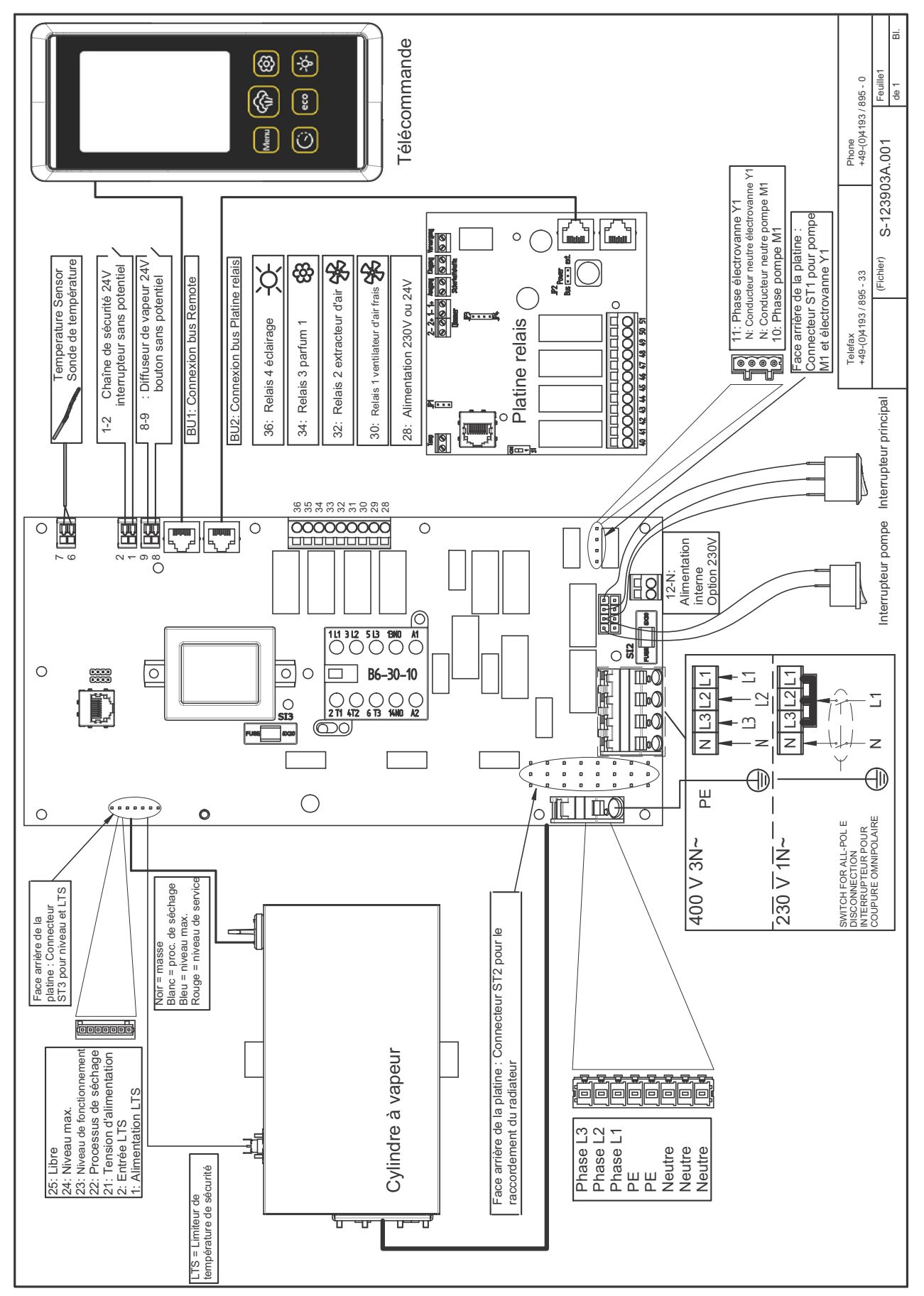

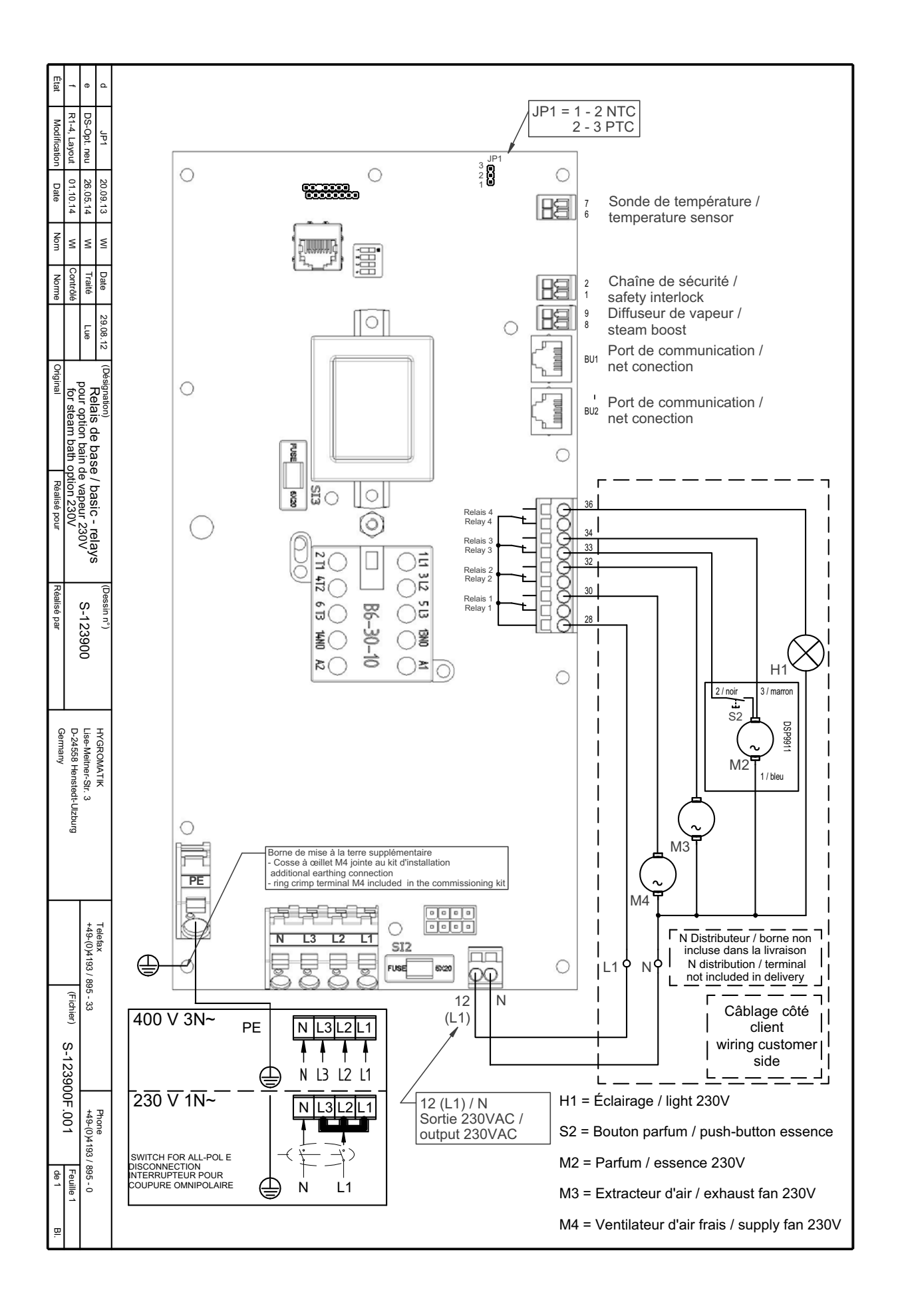

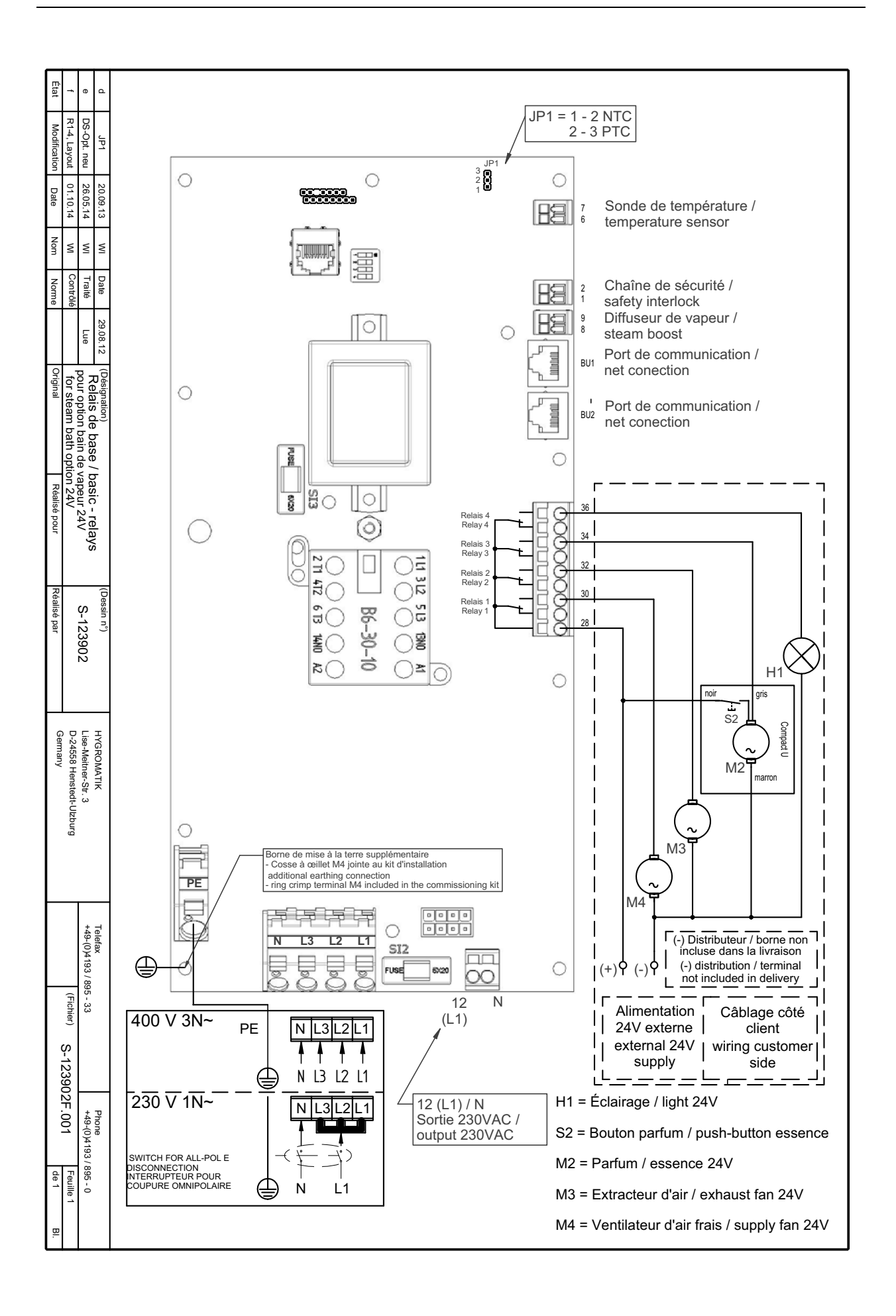

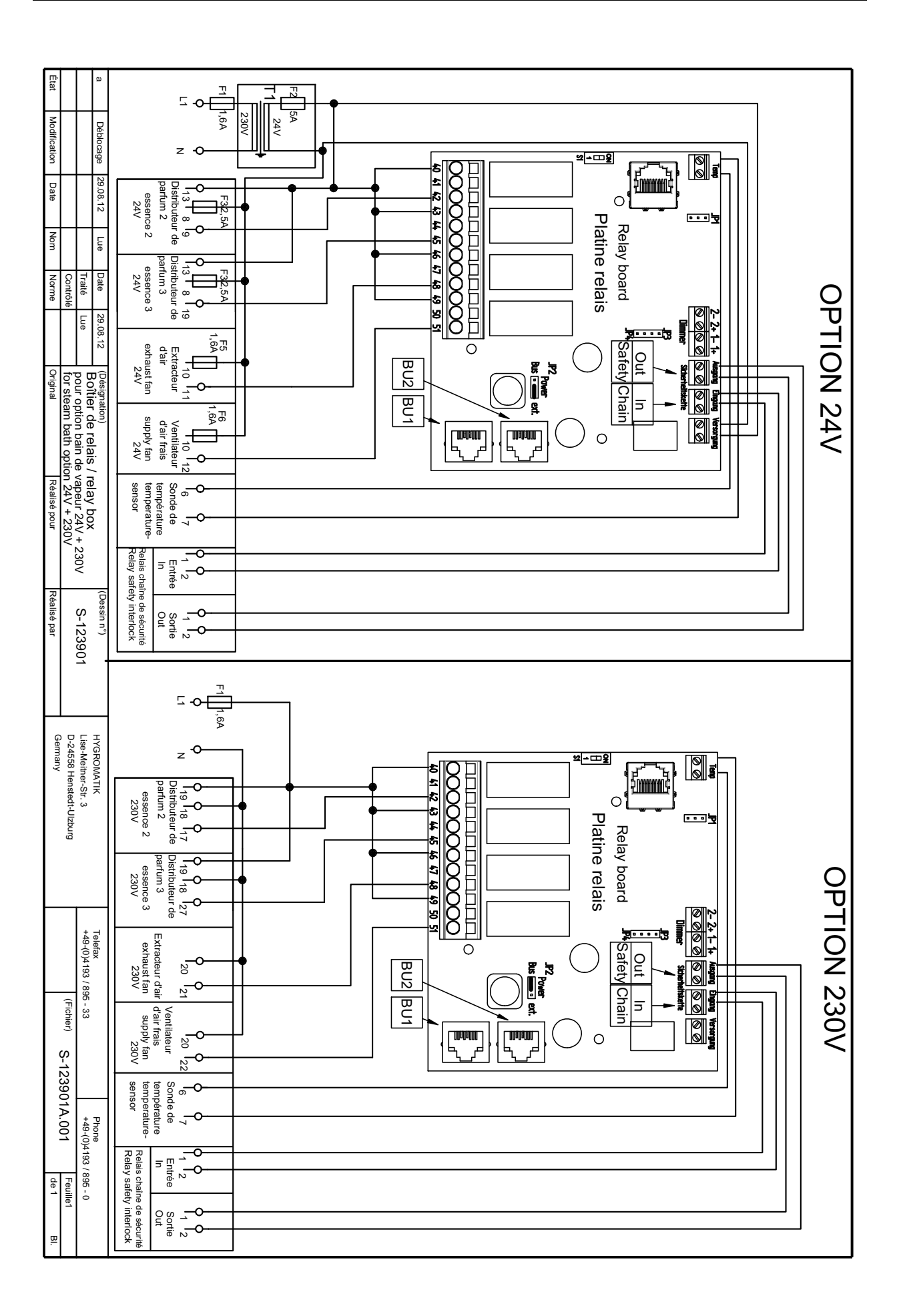

# 11. Pannes et messages / états

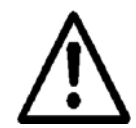

Attention : en cas de panne, éteindre immédiatement l'appareil. Seul un personnel qualifié est autorisé à réparer les pannes en respectant les consignes de sécurité.

En cas de défaut, la LED de l'interrupteur principal émet différents codes clignotants qui correspondent à différents messages d'erreur. Un code clignotant est composé de 7 états lumineux successifs. Le tableau suivant présente l'affectation des codes clignotants aux messages d'erreur

| Erreur                        | Code clignotant |
|-------------------------------|-----------------|
|                               |                 |
| Problème vidange              | C,A,C,A,C,A,C   |
| Problème vidange complète     | L,A,C,A,C,A,C   |
| Problème remplissage          | C,A,L,A,C,A,C   |
| Problème sonde thermique      | L,A,L,A,C,A,C   |
| Problème cylindre plein       | C,A,C,A,L,A,C   |
| Problème capteur de niveau    | C,A,L,A,L,A,C   |
| Problème temps de vaporisa-   | L,A,L,A,L,A,C   |
| tion                          |                 |
| Problème sonde °C             | C,A,C,A,C,A,L   |
| Problème °C max.              | L,A,C,A,C,A,L   |
| Problème sonde °C 2           | C,A,L,A,C,A,L   |
| Problème °C max. 2            | L,A,L,A,C,A,L   |
| Problème écart de température | C,A,C,A,L,A,L   |
| Problème interne              | L,A,C,A,L,A,L   |

- C : court = allumée pendant 0,5 s
- L : long = allumée pendant 3 s
- A : arrêt = éteinte pendant 0,5 s

Un temps d'arrêt de 5 secondes est observé après chaque code clignotant complet.

Les générateurs de vapeur **HeaterSlim-TRS** et **HeaterSlim-TS** sont équipés d'une unité d'affichage et de commande qui présente **en outre** une description détaillée des défauts.

| Message d'erreur à<br>l'écran*                                            | Cause possible                                                                                                    | Mesure                                                                                                    |
|---------------------------------------------------------------------------|----------------------------------------------------------------------------------------------------|----------------------------------------------------------------------------------------------------|
| Problème vidange/                                                         | • La pompe de vidange n'est pas activée élec-                                                                                                    |                                                                                                    |
| Problème vidange<br>complète<br>L'appareil s'arrête auto-<br>matiquement. | triquement.<br>- Les raccordements de câbles sont défec-<br>tueux.<br>- Le relais de la carte-mère n'est pas<br>excité.                                                                                                    | <ul> <li>Vérifier les raccordements de câbles,</li> <li>les remplacer si besoin.<br/>Mesurer la tension par rapport à N sur la borne de la carte-mère, remplacer cette dernière si besoin</li> </ul> |
|                                                                           | <ul> <li>Pompe de vidange défectueuse.</li> <li>L'électrovanne ne se ferme pas correctement. Le niveau d'eau ne baisse que très lentement dans le cylindre bien que la pompe de</li> </ul>                                                                                       | <ul> <li>Remplacer la pompe de vidange.</li> <li>Vérifier l'électrovanne.</li> </ul>                                                                                                    |
|                                                                           | <ul> <li>La pompe de vidange fonctionne, mais l'eau<br/>n'est pas pompée, le cylindre est donc bou-<br/>ché.</li> </ul>                                                                                                    | <ul> <li>Nettoyer entièrement le cylindre à<br/>vapeur et la béquille pour exclure<br/>tout nouveau bouchage dans l'im-<br/>médiat.</li> </ul>                                                       |
|                                                                           | <ul> <li>La pompe de vidange est bloquée par du<br/>tartre.</li> </ul>                                                                                                    | <ul> <li>Vérifier si la pompe de vidange, le<br/>système<br/>d'évacuation et le cylindre sont en-<br/>tartrés et les nettoyer.</li> </ul>                                                            |
| Problème                                                                  | <ul> <li>La carte-mère est défectueuse.</li> </ul>                                                                                                    | Vérifier la carte -mère et la rempla-                                                                                                    |
| interne                                                                   |                                                                                                    | cer si besoin.                                                                                                    |
| L'appareil s'arrête auto-<br>matiquement.                                 |                                                                                                    |                                                                                                    |
| Problème cylindre plein<br>L'appareil s'arrête auto-<br>matiquement.      | <ul> <li>Quand le niveau d'eau atteint « Niveau<br/>max. », la pompe démarre et vidange jusqu'à<br/>ce que le niveau d'eau soit redescendu à<br/>« Humidification ». Quand le « Niveau max. »<br/>a été atteint cinq fois, « Niveau max. » s'af-<br/>fiche à l'écran.</li> </ul> |                                                                                                    |
|                                                                           | • L'électrovanne ne se ferme pas correcte-<br>ment. Le niveau d'eau monte lentement dans<br>le cylindre bien que l'électrovanne ne soit pas<br>active.                                                                                                    | <ul> <li>Vérifier l'électrovanne.</li> </ul>                                                                                                    |
|                                                                           | <ul> <li>L'alimentation en eau se poursuit bien que<br/>générateur de vapeur soit arrêté. L'électro-<br/>vanne d'entrée reste ouverte.</li> </ul>                                                                                                    | <ul> <li>Nettoyer l'électrovanne.</li> </ul>                                                                                                    |
| Problème remplissage                                                      | <ul> <li>L'électrovanne ou la conduite d'alimentation<br/>est encrassée ou défectueuse.</li> </ul>                                                                                                    | <ul> <li>Nettoyer ou remplacer l'électro-<br/>vanne.</li> <li>Nettoyer le tamis du cylindro</li> </ul>                                                                                               |
| L'appareil s'arrête auto-<br>matiquement.                                 | Le tamis du cylindre est encrassé.                                                                                                    |                                                                                                    |
|                                                                           | <ul> <li>Bobine défectueuse.</li> </ul>                                                                                                    | <ul> <li>Mesurer la bobine, la remplacer si<br/>besoin.</li> </ul>                                                                                                    |
|                                                                           | <ul> <li>L'arrivée d'eau est fermée.</li> </ul>                                                                                                    | <ul> <li>Ouvrir l'arrivée d'eau.</li> </ul>                                                                                                    |

| Message d'erreur à<br>l'écran*                                             | Cause possible                                                                                                    | Mesure                                                                                                    |
|----------------------------------------------------------------------------|----------------------------------------------------------------------------------------------------|----------------------------------------------------------------------------------------------------|
|                                                                            | <ul> <li>L'électrovanne n'est pas activée électriquement.</li> <li>Les raccordements de câbles sont défectueux.</li> <li>Le relais de la carte-mère n'est pas excité.</li> <li>Le flexible de vapeur a été posé avec une inclinaison insuffisante et une poche d'eau s'est formée. La vapeur passe mal. La vapeur forme de la pression dans le cylindre et comprime l'eau dans la conduite d'écoulement.</li> </ul> | <ul> <li>Vérifier les raccordements de<br/>câbles,</li> <li>les remplacer si besoin.<br/>Mesurer la tension par rapport à N<br/>sur la sortie de la carte-mère, rem-<br/>placer cette dernière si besoin.</li> <li>Vérifier la disposition du flexible de<br/>vapeur. Éliminer la poche d'eau.</li> </ul> |
| Problème sonde °C                                                          | <ul> <li>Sonde de température ou câble défectueux.</li> </ul>                                                                                                    | <ul> <li>Vérifier la sonde d'humidité, le<br/>câble de la sonde, les remplacer si<br/>besoin.</li> </ul>                                                                                                    |
| L'appareil s'arrête auto-<br>matiquement.                                  | <ul> <li>Court-circuit câble de la sonde de tempéra-<br/>ture (pas de résistance).</li> </ul>                                                                                                    | <ul> <li>Changer la sonde de température.</li> </ul>                                                                                                    |
| Problème surveillance<br>du niveau                                         | <ul> <li>Le capteur de niveau d'eau est défectueux.</li> </ul>                                                                                                    | <ul> <li>Démonter et contrôler le capteur, le<br/>nettoyer si besoin.</li> </ul>                                                                                                    |
| L'appareil s'arrête auto-<br>matiquement.                                  | <ul> <li>La liaison câblée du capteur de niveau d'eau<br/>est défectueuse.</li> </ul>                                                                                                    | <ul> <li>Vérifier liaison câblée, la remplacer<br/>si besoin.</li> </ul>                                                                                                    |
| Problème °C max.<br>L'appareil s'arrête auto-<br>matiquement.              | <ul> <li>Accumulation de chaleur dans la cabine.</li> <li>Source de chaleur supplémentaire dans la cabine de vapeur.</li> </ul>                                                                                                    | <ul> <li>Assurer une évacuation continue<br/>de la chaleur.</li> </ul>                                                                                                    |
| Problème sonde ther-<br>mique<br>L'appareil s'arrête auto-<br>matiquement. | <ul> <li>La sonde thermique a réagi (s'est déclen-<br/>chée) en raison d'une température trop éle-<br/>vée sur un radiateur.</li> <li>Le connecteur du capteur de niveau d'eau<br/>n'est pas raccordé à la commande.</li> </ul>                                                                                                    | <ul> <li>Couper l'alimentation électrique.<br/>Repousser la goupille de déclen-<br/>chement (en haut sur la sonde ther-<br/>mique) avec une pince pointue</li> <li>recourbée ou un tournevis.Raccor-<br/>der le connecteur à la commande.</li> </ul>                                                      |
| Temps de vaporisa-<br>tion dépassé                                         | Le radiateur est défectueux.                                                                                                    | <ul> <li>Mesurer la résistance du radiateur,<br/>le changer le cas échéant.</li> </ul>                                                                                                    |
| L'appareil s'arrête auto-<br>matiquement.                                  | <ul> <li>Défaillance d'une phase (un fusible externe a<br/>disjoncté ou est défectueux).</li> </ul>                                                                                                    | Changer le fusible externe et re-<br>chercher la cause.                                                                                                    |
|                                                                            | <ul> <li>Les radiateurs ne sont pas alimentés en ten-<br/>sion.</li> </ul>                                                                                                    | <ul> <li>Vérifier les raccordements de<br/>câbles. Mesurer la tension.</li> </ul>                                                                                                    |
|                                                                            | <ul> <li>Le contacteur principal ne commute pas correctement.</li> <li>La carte-mère n'excite pas le contacteur principal.</li> </ul>                                                                                                    | <ul> <li>Vérifier le contacteur principal et le<br/>remplacer si besoin.</li> <li>Mesurer la tension par rapport à N<br/>sur la sortie de la carte-mère, rem-<br/>placer cette dernière si besoin.</li> </ul>                                                                                             |

| Message d'erreur à<br>l'écran*                                  | Cause possible                                                                                                    | Mesure                                                                                                    |  |  |  |
|-----------------------------------------------------------------|----------------------------------------------------------------------------------------------------|----------------------------------------------------------------------------------------------------|--|--|--|
| Problème sonde °C 2                                             | <ul> <li>Sonde de température 2 ou câble défectueux.</li> </ul>                                                                                                    | <ul> <li>Vérifier la sonde de température 2,<br/>le câble, les remplacer si besoin.</li> </ul>                                                                                                    |  |  |  |
| L'appareil s'arrête auto-<br>matiquement.                       | <ul> <li>Court-circuit câble de la sonde de tempéra-<br/>ture (pas de résistance).</li> </ul>                                                                                                    | <ul> <li>Changer la sonde de<br/>température 2.</li> </ul>                                                                                                    |  |  |  |
| Problème °C max. 2<br>L'appareil s'arrête auto-<br>matiquement. | <ul> <li>Accumulation de chaleur dans la cabine.</li> <li>Source de chaleur supplémentaire dans la cabine de vapeur.</li> </ul>                                                                                                    | <ul> <li>Assurer une évacuation continue<br/>de la chaleur.</li> </ul>                                                                                                    |  |  |  |
| Problème écart de<br>température                                | <ul> <li>Entre les valeurs de mesure de la 1<sup>re</sup> et de la 2<sup>nde</sup> sonde de température (en option) est un écart supérieur à 3 °C en raison d'une position différente dans la cabine ou d'une sonde défectueuse.</li> </ul>               | <ul> <li>Vérifier si les deux sondes de tem-<br/>pérature sont disposés côte à côte<br/>et aptes à fonctionner ; les rempla-<br/>cer si besoin.</li> </ul>                                                                                                    |  |  |  |
| Arrêt de sécurité                                               | <ul> <li>Une Limitation de la operation du générateur<br/>de vapeur a été programmé et activé. Le<br/>générateur de vapeur s'est arrêté une fois<br/>que la chaîne de sécurité s'est fermée pour<br/>le temps de marche programmé (en heures).</li> </ul> | <ul> <li>En ouvrant et en fermant la chaîne<br/>de sécurité, le générateur de<br/>vapeur se remet en marche pour le<br/>nombre d'heures défini.</li> <li>La Limitation de la operation être<br/>programmée sur 0 et être ainsi<br/>arrêtée. Redémarrer ensuite le<br/>générateur de vapeur.</li> </ul> |  |  |  |
| Entretien                                                       | <ul> <li>L'intervalle d'entretien est affiché lorsque la<br/>quantité de vapeur préréglée a été produite<br/>ou que le nombre de cycles de manœuvre<br/>préréglé du contacteur principal a été atteint.</li> </ul>                                        | <ul> <li>L'intervalle d'entretien peut être<br/>réinitialisé dans le menu Entretien.</li> <li>En alternative, la réinitialisation<br/>peut être réalisée avec les<br/>commutateurs DIP de la carte-<br/>mère.</li> </ul>                                                                               |  |  |  |

| État possible                      | Cause possible                                                                                                    | Mesure                                                                                                    |
|------------------------------------|----------------------------------------------------------------------------------------------------|----------------------------------------------------------------------------------------------------|
| Accumulation d'eau sur<br>le socle | <ul> <li>Joint endommagé, pas changé ou man-<br/>quant.</li> <li>Bride mal fermée.</li> <li>Tartre dans la bride.</li> <li>Lors du pompage, l'eau ne peut s'écouler li-</li> </ul> | <ul> <li>Contrôler les joints et les remplacer<br/>si besoin.</li> <li>Veiller au bon écoulement de l'eau.</li> </ul> |
|                                    | brement et retourne dans le reservoir ou elle s'y accumule.                                                                                                    |                                                                                                    |
|                                    | <ul> <li>Les radiateurs ou les sondes thermiques ont<br/>été mal montés.</li> </ul>                                                                                                | <ul> <li>Installer les radiateurs et les<br/>sondes thermiques conformément<br/>au manuel de l'appareil.</li> </ul>   |
|                                    | <ul> <li>Adaptateur de tuyau de vapeur mal posé ou<br/>joint torique non remplacé.</li> </ul>                                                                                      | <ul> <li>Changer le joint torique et monter<br/>correctement l'adaptateur de tuyau<br/>de vapeur.</li> </ul>          |

| État possible                                                                                                 | Cause possible                                                                                                    | Mesure                                                                                                    |  |  |  |
|----------------------------------------------------------------------------------------------------|----------------------------------------------------------------------------------------------------|----------------------------------------------------------------------------------------------------|--|--|--|
| Pas de production de<br>vapeur bien que le gé-<br>nérateur de vapeur soit<br>en marche. L'écran est<br>actif. | <ul> <li>Si la température dépasse la consigne définie, aucune demande n'est présente.</li> <li>L'appareil est arrêté à distance. (Les bornes 1 et 2 ne sont pas pontées dans le générateur de vapeur.)</li> </ul> | <ul> <li>Contrôler les températures pres-<br/>crites et effectives.</li> <li>Mettre l'appareil en marche au<br/>moyen de l'interrupteur à distance,<br/>installer si nécessaire un pont entre<br/>les bornes 1 et 2. Voir aussi le cha-<br/>pitre « Schémas électriques ».</li> </ul> |  |  |  |
|                                                                                                    | <ul> <li>Échange d'air faible, la température du bain<br/>de vapeur reste supérieure à la consigne pro-<br/>grammée pendant une période prolongée.</li> </ul>                                                      | Installer/contrôler l'extracteur d'air.                                                                                                    |  |  |  |
| Pas de production de va-<br>peur.                                                                             | Arrivee d'eau fermee ou electrovanne non de-<br>clenchée électriquement.                                                                                                    | <ul> <li>Ouvrir l'arrivee d'eau.</li> <li>Voir aussi Problème remplissage.</li> </ul>                                                                                                    |  |  |  |
| La température définie<br>n'est pas atteinte.                                                                 | <ul> <li>Mauvais dimensionnement de la puissance.</li> <li>Défaillance d'une phase (fusible externe dé-</li> </ul>                                                                                                 | <ul> <li>Contrôler les caractéristiques de<br/>puissance, l'isolation et les dimen-<br/>sions du bain de vapeur.</li> </ul>                                                                                                    |  |  |  |
|                                                                                                    | fectueux).                                                                                                    | - Changer le fusible.                                                                                                    |  |  |  |
| Pas de vapeur visible                                                                                         | <ul> <li>Trop bonne isolation du bain de vapeur.</li> </ul>                                                                                                    | Assurer une évacuation de la cha-<br>lour                                                                                                    |  |  |  |
|                                                                                                    | <ul> <li>Échange d'air trop faible dans le bain de vapeur.</li> <li>Injection de chaleur supplémentaire trop élevée (par ex, par des banquettes chauffées).</li> </ul>                                             | <ul> <li>Installer un extracteur d'air ou contrôler son débit.</li> <li>Réduire l'arrivée supplémentaire de chaleur.</li> </ul>                                                                                                    |  |  |  |
| Température trop éle-<br>vée.                                                                                 | <ul> <li>La sonde de température n'est pas calibrée<br/>correctement.</li> </ul>                                                                                                    | <ul> <li>Vérifier le paramètre « Correction<br/>température valeur réelle ».</li> </ul>                                                                                                    |  |  |  |
| Injection de parfum man-<br>quante ou trop faible<br>dans le bain de vapeur.                                  | <ul> <li>Absence de parfum dans le réservoir.</li> </ul>                                                                                                    | <ul> <li>Réapprovisionner en parfum.</li> </ul>                                                                                                    |  |  |  |
|                                                                                                    | <ul> <li>Injection de parfum non activée.</li> </ul>                                                                                                    | <ul> <li>Activer l'injection de parfum.<br/>(Contrôler l'alimentation électrique<br/>de la pompe tubulaire).</li> </ul>                                                                                                    |  |  |  |
|                                                                                                    | <ul> <li>Fusible ou relais pour parfum défectueux<br/>dans la commande (pour les applications<br/>24 V).</li> </ul>                                                                                                | <ul> <li>Changer le fusible (contrôler l'ali-<br/>mentation électrique de l'électro-<br/>vanne de parfum).</li> </ul>                                                                                                    |  |  |  |
|                                                                                                    | <ul> <li>Flexible de la pompe tubulaire défectueux.</li> </ul>                                                                                                    | <ul> <li>Changer le flexible de la pompe tu-<br/>bulaire.</li> </ul>                                                                                                    |  |  |  |
| Injection de parfum trop<br>élevée dans le bain de<br>vapeur.                                                 | <ul> <li>Intensité du parfum trop élevée.</li> </ul>                                                                                                    | <ul> <li>Réduire l'intensité du parfum.</li> </ul>                                                                                                    |  |  |  |
| La pompe de vidange<br>fonctionne, mais l'eau<br>n'est pas pompée.                                            | <ul> <li>Béquille du cylindre ou système de vidange<br/>bouché.</li> </ul>                                                                                                    | <ul> <li>Nettoyer la béquille du cylindre ou<br/>le système de vidange.</li> </ul>                                                                                                    |  |  |  |
| Le cylindre est complète-<br>ment vidé après la vi-<br>dange alors que la<br>pompe est arrêtée.               | <ul> <li>Le tuyau de ventilation est bouché au niveau<br/>du coude.</li> </ul>                                                                                                    | <ul> <li>Nettoyer ou remplacer le coude du<br/>tuyau de ventilation.<br/>Voir aussi le manuel de l'appareil.</li> </ul>                                                                                                    |  |  |  |
| La vapeur ne s'échappe<br>pas de la sortie.                                                                   | <ul> <li>Conduite de vapeur mal posée (poche d'eau).</li> </ul>                                                                                                    | <ul> <li>Poser le flexible de vapeur confor-<br/>mément au chapitre « Types de</li> </ul>                                                                                                    |  |  |  |
| De l'eau s'échappe pé-<br>riodiquement du flexible<br>d'évacuation sans que la<br>pompe ne fonctionne.        | <ul> <li>Blocage dans la conduite de vapeur.</li> </ul>                                                                                                    | montage » du manuel de l'appareil.<br>• Éliminer le blocage.                                                                                                    |  |  |  |

| Générateur de vapeur à radiateur |                            |      |      |                    |      |      |  |  |
|----------------------------------|----------------------------|------|------|--------------------|------|------|--|--|
| Type HeaterSlim                  | HS03                       | HS06 | HS10 | HS03               | HS06 | HS10 |  |  |
| Production de vapeur [kg/h]      | 3,3                        | 6,6  | 10,0 | 3,3                | 6,6  | 10,0 |  |  |
| Raccordement électrique*         | 230 V/1/N                  |      |      | 400 V/3/N 50-60 Hz |      |      |  |  |
| Puissance électrique [kW]        | 2,5                        | 5,0  | 7,5  | 2,5                | 5,0  | 7,5  |  |  |
| Consommation de courant [A]      | 10,9                       | 21,7 | 32,6 | 10,9               | 10,9 | 10,9 |  |  |
| Protection (fusible) [A]         | 1x16                       | 1x25 | 1x35 | 1x16               | 2x16 | 3x16 |  |  |
| Commande                         | Basic, Touch, Touch Remote |      |      |                    |      |      |  |  |
| Tension de commande              | 230 V/50-60 Hz             |      |      |                    |      |      |  |  |
| Nombre de radiateurs             | 1                          | 2    | 3    | 1                  | 2    | 3    |  |  |
| * Autres tensions sur demande.   |                            | •    | •    | •                  | •    | •    |  |  |

# 12. Caractéristiques techniques

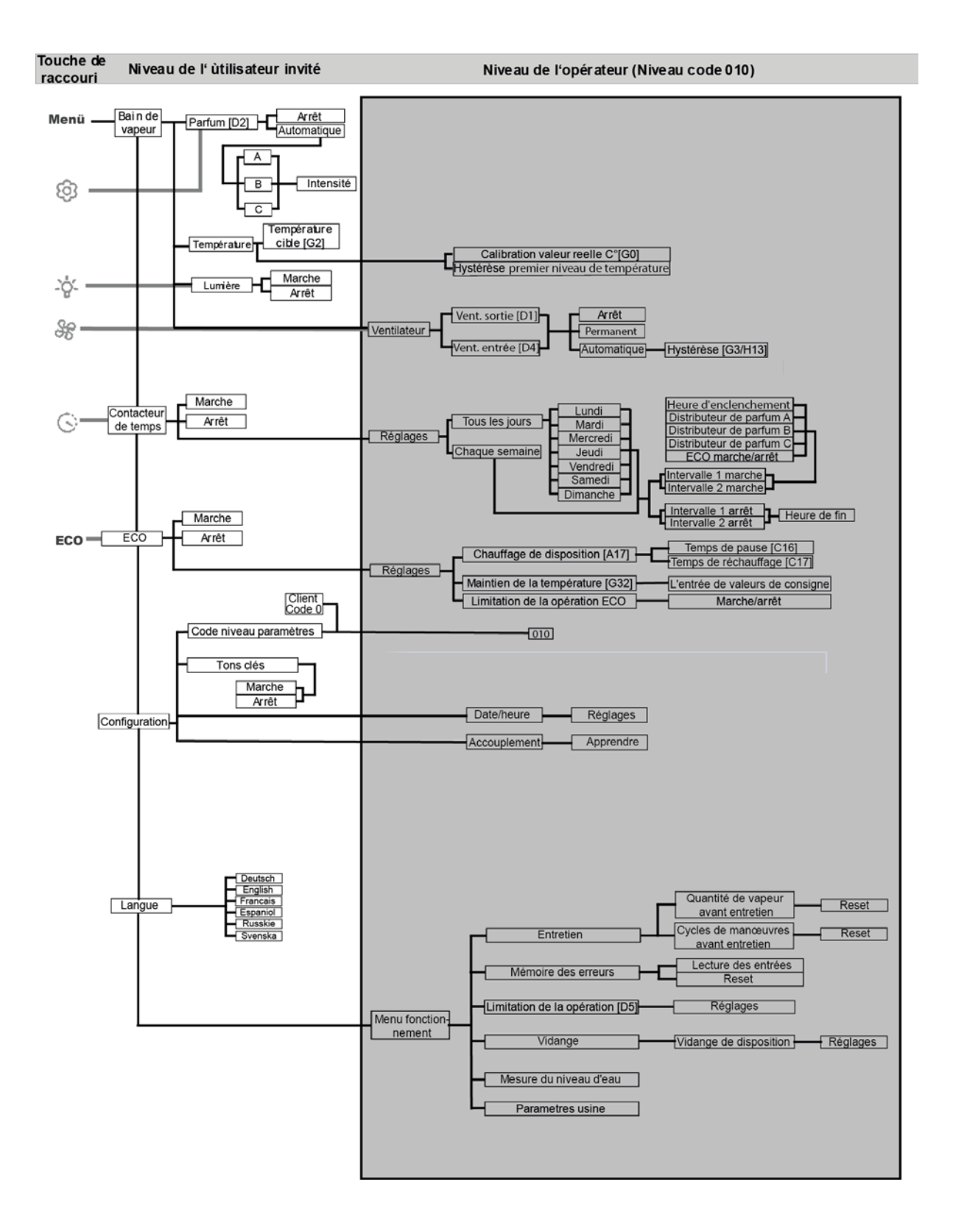

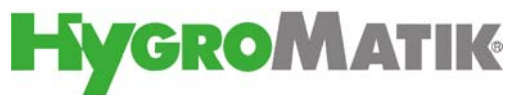

Lise-Meitner-Str.3 • D-24558 Henstedt-Ulzburg Téléphone 04193/ 895-0 • Fax -33 E-mail hy@hygromatik.de • www.hygromatik.de Une entreprise du groupe **spirax**